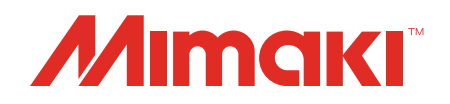

# Software RIP Raster Link 7

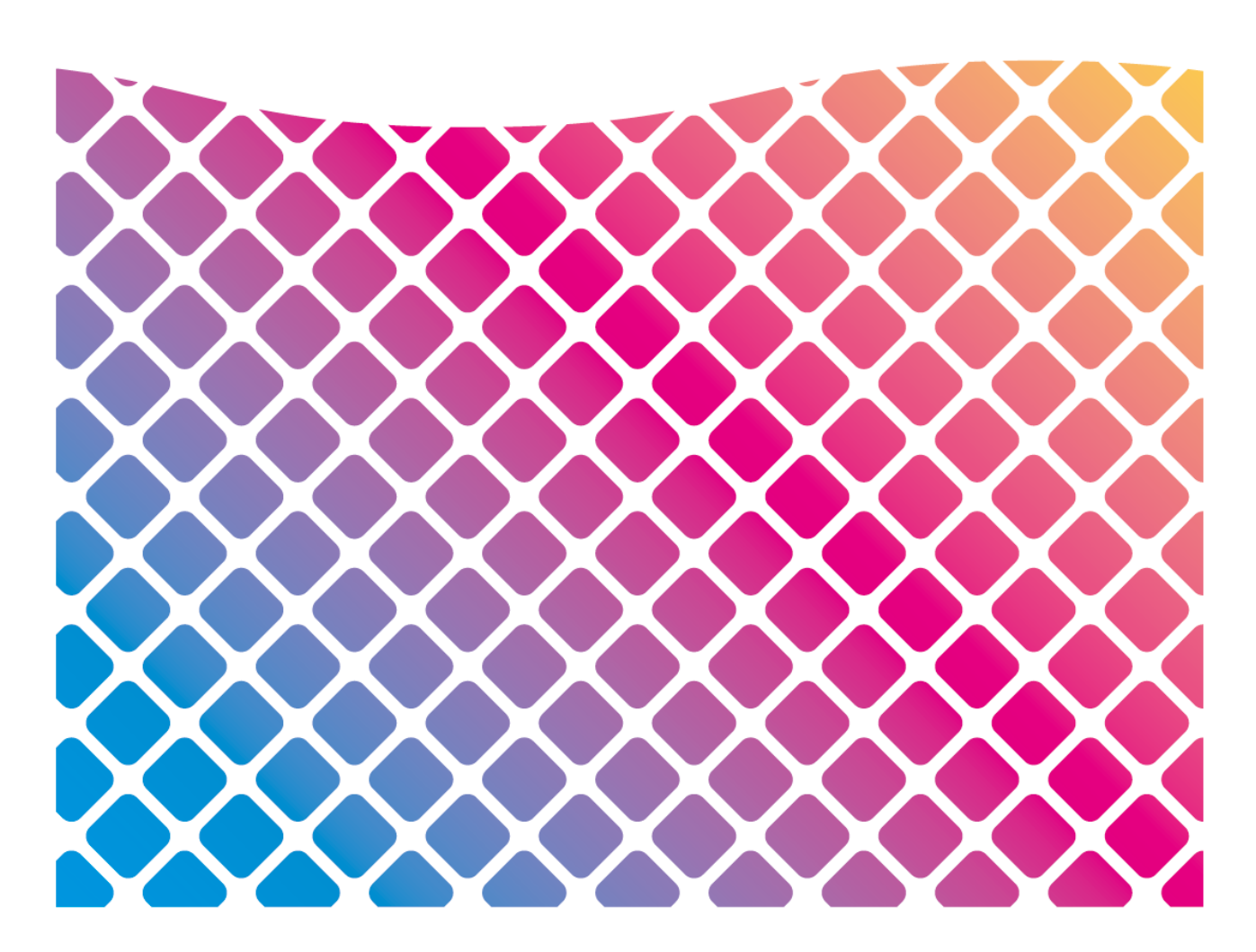

# **Installation Guide**

MIMAKI ENGINEERING CO., LTD.

https://mimaki.com/

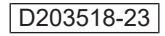

# **Table of Contents**

| Precautions                                  | 4 |
|----------------------------------------------|---|
| About This Guide                             | 5 |
| Notation used in this guide                  | 5 |
| Symbols used in this guide                   | 5 |
| How to obtain this guide and related manuals | 5 |

# Chapter 1 About RasterLink7

| 1.1 Introduction                                   | . 8 |
|----------------------------------------------------|-----|
| System Configuration                               | . 8 |
| 1.2 Product specifications and system requirements | . 9 |
| Product specifications                             | . 9 |
| System requirements                                | 10  |

# Chapter 2 RasterLink7 Setup

| 2 | 2.1 How the setup procedure goes                  | 14 |
|---|---------------------------------------------------|----|
| 2 | 2.2 Pre-installation setup                        | 15 |
| 2 | 2.3 RasterLink7 installation                      | 16 |
|   | Installation procedure                            | 16 |
| 2 | 2.4 License activation                            | 19 |
|   | Where you can find the serial key                 | 19 |
|   | When the RasterLinkPC has Internet access         | 20 |
|   | When the RasterLinkPC has no Internet access      | 22 |
| 2 | 2.5 Profile installation                          | 28 |
|   | Profile Installation Procedure                    | 28 |
| 2 | 2.6 Initial RasterLink7 startup                   | 34 |
|   | Initial startup procedure                         | 34 |
|   | Printer registration procedure                    | 35 |
| 2 | 2.7 Mimaki driver and RasterLink7 version upgrade | 43 |
|   | Version upgrade through the [Program Update]      | 43 |
|   | Download of the installer from the official site  | 46 |
|   |                                                   |    |

# **Chapter 3 RasterLink7 enhancements**

| 48 |
|----|
| 49 |
| 49 |
| 49 |
|    |

# Chapter 4 RasterLink7 uninstallation

| 4.1 | Uninstallation | procedure | 52 | 2 |
|-----|----------------|-----------|----|---|
|-----|----------------|-----------|----|---|

| 4.2 How to deactivate the license            | 53 |
|----------------------------------------------|----|
| When the RasterLinkPC has Internet access    | 53 |
| When the RasterLinkPC has no Internet access | 54 |
| 4.3 Uninstallation procedure                 | 59 |

# Chapter 5 Troubleshooting related to license activation

| 5.1 Troubleshooting by case example                                | 62 |
|--------------------------------------------------------------------|----|
| If, without deactivating the license, you have                     | 62 |
| If you replaced the PC without deactivating the license            | 62 |
| If you cannot use the software because an error message appears    |    |
| when running [Program Update] or [Profile Update] after the PC was |    |
| sent for repair                                                    | 62 |
| If you lost the serial key                                         | 62 |
| 5.2 How to deactivate the license if the PC fails                  | 63 |

# Precautions

- Any unauthorized use or reproduction, in part or whole, of this manual is strictly prohibited.
- The information in this manual may be subject to change without notice in the future.
- Note that some of the descriptions in this manual may differ from the actual specifications due to improvements and revisions to this software.
- Copying Mimaki Engineering Co. Ltd. software described in this manual to other disks (except for the purpose of backup) or loading it to memory other than for the purpose of running it, is strictly prohibited.
- With the exception of what is provided in the warranty provisions, Mimaki Engineering Co. Ltd. does not assume any liability for any damage (including, but not limited to, the loss of profit, indirect damage, special damage, or other monetary damages) resulting from the use or inability to use this product. The same shall also apply to cases where Mimaki Engineering Co. Ltd. has been advised of the possibility of damage in advance. For example, we shall not be liable for any loss of media (work) caused by use of this product or indirect losses caused by products created using the media.

RasterLink is a trademark or a registered trademark of Mimaki Engineering Co. Ltd. in Japan and other countries.

Adobe, the Adobe logo, Acrobat, Illustrator, Photoshop, and PostScript are the trademarks or registered trademarks of Adobe Inc. in the United States and other countries.

Apple, Macintosh, and macOS are registered trademarks of Apple Inc.

Microsoft, Windows, Windows 10, and Windows 11 are registered trademarks or trademarks of Microsoft Corporation in the United States and other countries.

Other company names and product names described in this manual are trademarks or registered trademarks of their respective companies.

# About This Guide

This manual describes all of the settings required to install RasterLink7.

### Notation used in this guide

- The buttons and items displayed in screens are enclosed in square brackets [], such as [Finish] or [Full Color].
- Replace a printer name with the name of the product you are using.
- A PC in which RasterLink7 is installed is referred to as "RasterLinkPC".

# Symbols used in this guide

| Description                                                                                                    |                          |                                                                                                    |
|----------------------------------------------------------------------------------------------------|--------------------------|----------------------------------------------------------------------------------------------------|
| (Important!)                                                                                                    | Important                | The "Important" symbol represents information which you must know before using RasterLink7.                    |
|                                                                                                    | Tip                      | The "Tip" symbol represents useful information to know.                                                        |
| (Carlow Carlow C | Reference<br>Information | Indicates a reference page with related information. Click on the lettering to display the corresponding page. |

# How to obtain this guide and related manuals

The latest versions of this guide and related manuals are available at:

• Mimaki official site (https://mimaki.com/download/software.html)

# 

# Chapter 1 About RasterLink7

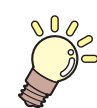

This chapter

This section provides an overview of RasterLink7.

| Introduction8         | Product specifications and system requirements |
|-----------------------|------------------------------------------------|
| System Configuration8 |                                                |
|                       | Product specifications9                        |
|                       | System requirements10                          |

# 1.1 Introduction

Thank you for purchasing this Mimaki product.

RasterLink7 is application software used for reading various types of image data and sending it as print data to an inkjet printer manufactured by Mimaki Engineering.

# **System Configuration**

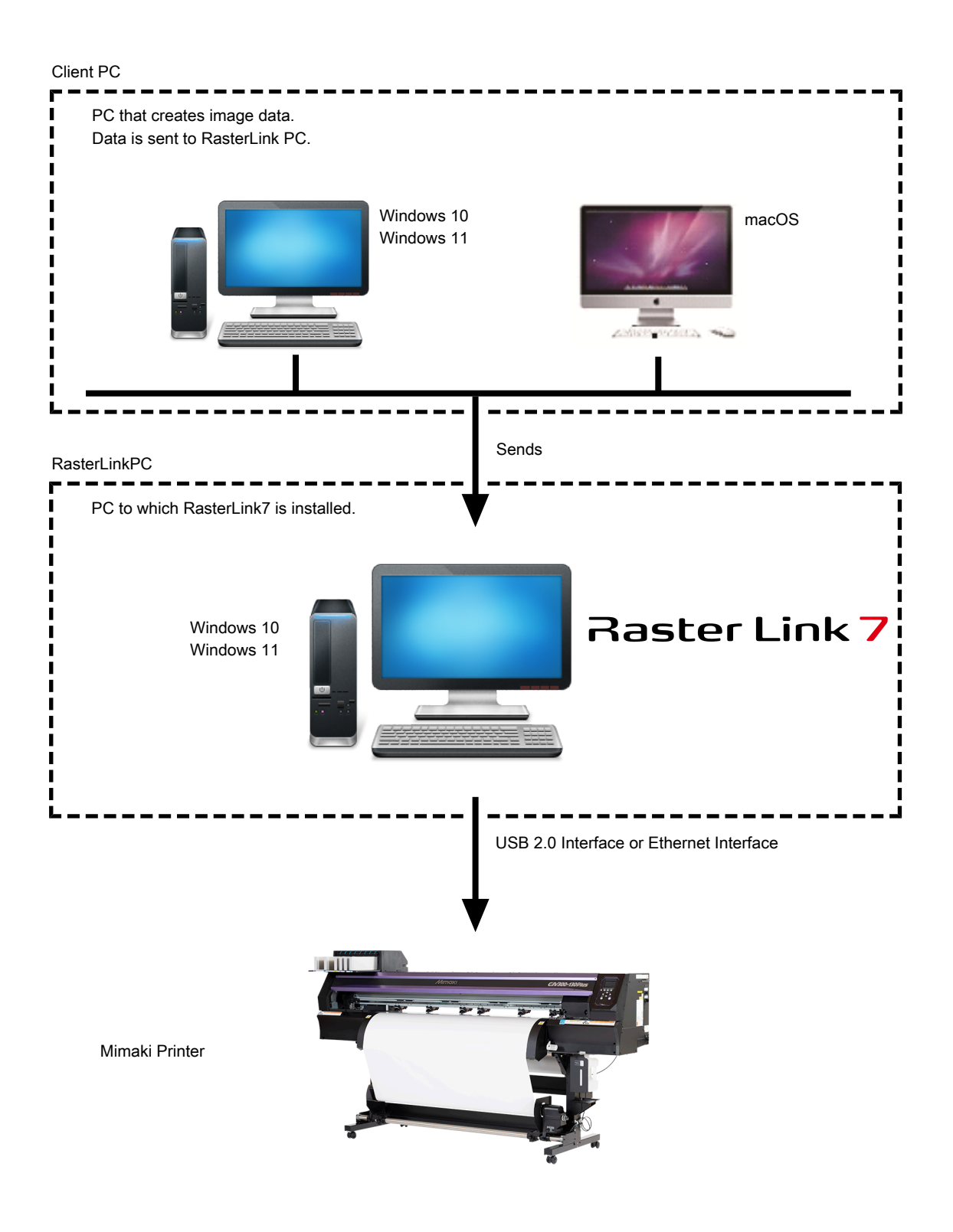

# 1.2 Product specifications and system requirements

## **Product specifications**

#### **Supported printers**

RasterLink7 supports MIMAKI ENGINEERING ink-jet printers. You can connect to up to 4 printers at the same time.

#### Input/output print data

| Input data format                                | <ul> <li>PostScript (PS file), EPS, TIFF, JPEG, PNG, BMP, PDF<sup>*1</sup></li> <li>Al is not supported.</li> <li>The alpha channel is not available in TIFF data.</li> </ul> |
|--------------------------------------------------|----------------------------------------------------------------------------------------------------|
| Design application                               | Adobe Illustrator CC or later<br>Adobe Photoshop CC or later                                                                                                    |
| PostScript font                                  | Standard 35 European fonts<br>A font cannot be added.                                                                                                    |
| Spoolable image size                             | <ul><li>Width: 5 mm to 10,871 mm</li><li>Feed direction: 5 mm to 10,871 mm</li></ul>                                                                                          |
| Maximum spoolable file size                      | 2 GB                                                                                                    |
| Maximum RIP-processible image size <sup>*2</sup> | <ul><li>Width: 60 m</li><li>Feed direction: 100 m</li></ul>                                                                                                    |

\*1. - The following PDF functions are not supported: PDF1.5 or later: Layer, embedded movies, embedded Flash movies, password locking PDF1.6 or later: 3D, JDF

\*2. Depending on how you create print data, the software may fail to produce a raster image even in the image size listed above. If this happens, create the data differently or use application software to print divided data.

If you use special color ink (such as white ink), the maximum size in the width direction may be limited depending on the resolution. Refer to the "maximum drawing range" that is described in the instruction manual of your printer.

#### System requirements

#### RasterLink7 installation PC

#### • Operating System

| (Important!) | • | If our company's software does not operate correctly in the operating environment listed, it may be due to the version of OS/browser, etc.<br>If you are using an older version of OS/browser, etc., we recommend updating your environment to the latest version to use. |
|--------------|---|----------------------------------------------------------------------------------------------------|
|              |   |                                                                                                    |

| OS <sup>*1</sup> | Microsoft <sup>®</sup> Windows 10 <sup>®</sup> Home (64-bit version)       |
|------------------|----------------------------------------------------------------------------|
|                  | Microsoft <sup>®</sup> Windows 10 <sup>®</sup> Pro (64-bit version)        |
|                  | Microsoft <sup>®</sup> Windows 10 <sup>®</sup> Enterprise (64-bit version) |
|                  | Microsoft <sup>®</sup> Windows 11 <sup>®</sup> Home                        |
|                  | Microsoft <sup>®</sup> Windows 11 <sup>®</sup> Pro                         |

\*1. Windows 10: Version 1909 or later

#### Recommended system

| OS         | Windows® 10 Pro 64bit or Windows® 11 Pro 64bit         |
|------------|--------------------------------------------------------|
| CPU        | Intel <sup>®</sup> Core™ i5-4670K (3.4 GHz)            |
| Chip set   | Intel <sup>®</sup> Z87 Express                         |
| Memory     | 8 GB                                                   |
| Disk space | Free space of 1 TB or more (NTFS format)               |
| Interface  | Ethernet port <sup>*2</sup> , USB1.1/2.0 <sup>*3</sup> |

\*1. Use an Intel CPU and an Intel chip set. Otherwise, an error may occur during printing, causing the printer to stop printing.

\*2. It is required for license activation. (It is still required even if the system has no Internet access or a PPP-connected network device is used.) (For Ethernet-connection-enabled printers only) An Ethernet port is required to connect the printer.

(For Ethernet-connection-enabled printers only) An Ethernet port is required to connect the printer. Use a PC that supports 1000BASE-T (Gigabit). For details, refer to the Important section below.

\*3. A USB2.0 port is required to connect to a printer. Do not use a USB hub and an extension cable when connecting to the printer. An error may occur during printing, causing the printer to stop printing.

To print over the network, you need to have the environment below. Stable communication may not be possible if the specifications are lower than the following:

- PC: The LAN port supports the 1000BASE-T (gigabit) mode.
- Cable: It is the CAT6 or higher cable.
- Hub (if used): It supports the 1000BASE-T (gigabit) connection.

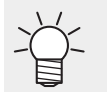

• For the latest information, visit our official website (https://mimaki.com/).

#### • Limitations on printing via network

- The system is not available over a wireless LAN or on a PLC.
- The system is not available on a VPN.
- When used with a wireless LAN, the system may not be able to connect to a printer. In this case, disable the wireless LAN.
- The RasterLinkPC is available only when it is on the same segment as the printer.
- If the network experiences high load during data transfer to the printer (for example, downloading a video at the same time), the sufficient transfer rate may not be achieved.

#### **Supported colorimeters**

The colorimeters that can be used with RasterLink7 are listed in the table below. However, the colorimeters that can be used differ depending on the function.

| Display name on        | Supported colorimeter                | Manufacturer | Fund                                                                 | ction            |
|------------------------|--------------------------------------|--------------|----------------------------------------------------------------------|------------------|
| RasterLink7            |                                      |              | Color<br>replacement of<br>[Color<br>Replacement]<br>Settings Screen | Calibration Tool |
| i1Pro                  | i1Pro/i1Pro 2                        | X-Rite       | ОК                                                                   | ОК               |
| i1iO                   | i1i0/i1i0 2                          | X-Rite       | N/A                                                                  | ОК               |
| i1Pro3                 | i1Pro 3                              | X-Rite       | ОК                                                                   | ОК               |
| i1Pro3 PLUS            | i1Pro 3 PLUS                         | X-Rite       | ОК                                                                   | ОК               |
| i1iO3 with i1Pro3      | 1iO 3 (with i1Pro 3 connected)       | X-Rite       | N/A                                                                  | OK               |
| i1iO3 with i1Pro3 PLUS | i1iO 3 (with i1Pro 3 PLUS connected) | X-Rite       | N/A                                                                  | OK               |
| SpectroLFP             | Spectro LFP                          | Barbieri     | ОК                                                                   | ОК               |

N/A: Not available

(Important!)

• When installing RasterLink7, driver of colorimeter is not installed. Install the driver for the colorimeter to be used separately.

#### **Client PC**

The client PC can use one of the OSs listed in the table below.

Depending on the OS of the RasterLinkPC, however, some client PCs cannot be connected or can be connected but their functionality is limited.

For details about the connection with the client PC, refer to the "Network Connection Guide" at our official website.

#### • OS for Windows Client PCs

| OS | Microsoft <sup>®</sup> Windows 10 <sup>®</sup> Home (64-bit version)       |
|----|----------------------------------------------------------------------------|
|    | Microsoft <sup>®</sup> Windows 10 <sup>®</sup> Pro (64-bit version)        |
|    | Microsoft <sup>®</sup> Windows 10 <sup>®</sup> Enterprise (64-bit version) |
|    | Microsoft <sup>®</sup> Windows 11 <sup>®</sup> Home                        |
|    | Microsoft <sup>®</sup> Windows 11 <sup>®</sup> Pro                         |
|    |                                                                            |

#### • OS for Macintosh Client PCs

| OS | macOS 10.12 to 10.15, macOS 11 to 13 |
|----|--------------------------------------|
|----|--------------------------------------|

# Chapter 2 RasterLink7 Setup

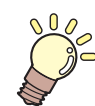

This chapter

This chapter explains the installation procedure of RasterLink7 and the required setup tasks.

| How the setup procedure goes                            | 14       |
|---------------------------------------------------------|----------|
| Pre-installation setup                                  | 15       |
| RasterLink7 installation<br>Installation procedure      | 16<br>16 |
| License activation<br>Where you can find the serial key | 19<br>19 |
| When the PasterLinkPC has no Internet                   | s<br>20  |
| access                                                  | 22       |

| Profile installation                       | 28      |
|--------------------------------------------|---------|
| Profile Installation Procedure             | 28      |
| Initial RasterLink7 startup                | 34      |
| Initial startup procedure                  | 34      |
| Printer registration procedure             | 35      |
| Mimaki driver and RasterLink7 version upg  | grade   |
|                                            | 43      |
| Version upgrade through the [Program       |         |
| Update]                                    | 43      |
| Download of the installer from the officia | al site |
|                                            | 46      |
|                                            |         |

# 2.1 How the setup procedure goes

## Pre-installation setup

#### (P. 15) "Pre-installation setup"

- Install the compatible Mimaki driver for the printer to be used. The Mimaki driver is required to register a printer and connect to a printer.
- Change the Windows Update settings.
- Turn off the sleep setting.

# 2. RasterLink7 installation

#### "RasterLink7 installation"(P. 16)

• Download the installer from our official site and install RasterLink7.

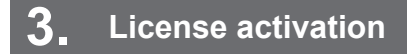

#### <sup>(2)</sup> "License activation"(P. 19)

• Activate your license.

# 4. Profile installation

#### (P. 28) "Profile installation"(P. 28)

• Install a profile that is suitable for your printer and ink.

# 5. Initial RasterLink7 startup

#### <sup>(2)</sup> "Initial RasterLink7 startup"(P. 34)

• Register a printer or printers.

## 6. RasterLink7 version upgrade

#### (P. 43) "Mimaki driver and RasterLink7 version upgrade"(P. 43)

• Update your RasterLink7 to the latest version.

# 7. Network setup

 Configure the network settings, if required. RasterLink7The Hot Folder and Printer Driver functions of RasterLink7 enable you to read images from other PCs via a network. For details about the setup procedures, refer to the "Network Connection Guide" provided on our official website.

# 2.2 Pre-installation setup

Before installing RasterLink7, do the following:

#### Install the compatible Mimaki driver for the printer to be used.

- The Mimaki driver can be downloaded from our official website (https://mimaki.com). Supported printers can be checked on the Mimaki driver download page.
- In Windows 11

• Select [Settings] - [Windows Security] - [Core isolation], then disable [Memory integrity]. If this is left on, the driver may not be installed correctly, or may not operate correctly.

#### Check the Automatic update settings of Windows Update.

• If the PC is restarted while RasterLink7 is running, launching RasterLink7 may not be possible. To avoid this, please configure the following settings:

#### In Windows 10

- Configure Windows Update to pause updates, so that the PC is not restarted automatically. You can change the setting by selecting: [Settings] - [Update and Security] - [Windows Update] - [Advanced Options] - [Pause Updates]
- (2) Specify the active hours, so that the PC is not restarted during the active hours. You can change the setting by selecting:
   [Settings] - [Update and Security] - [Windows Update] - [Change Active Hours] - [Active Hours]

#### In Windows 11

- Configure Windows Update to pause updates, so that the PC is not restarted automatically. You can change the setting by selecting: [Settings] - [Windows Update] - [Pause Updates]
- (2) Specify the active hours, so that the PC is not restarted during the active hours. You can change the setting by selecting:
   [Settings] [Windows Update] [Advanced Options] [Active Hours]

#### **3** Turn off the sleep setting.

• If the PC is configured to sleep (hibernate) automatically, it may go to sleep even when RasterLink7 is performing processing. In this case, the processing and printing will stop and the system for RasterLink7 may be corrupted.

You can change the setting by selecting:

[Control Panel] - [System and Security] - [Power Options] - [Change when the computer sleeps] and setting [Put the computer to sleep] to [Never]

# 2.3 RasterLink7 installation

(moortant!) • Install RasterLink7 as a user with the Administrator authority.

Download the installer from our official site (https://mimaki.com/download/software.html) and install it on the RasterLinkPC.

If the RasterLinkPC has no Internet access, follow the steps below to obtain the RasterLink7 installer.

- If you have a PC with Internet access, download the installer on the PC, and copy and install it on the RasterLinkPC.
- If you do not have an environment with Internet access, contact us or a distributor.

If the [User Account Control] screen appears before the installation menu opens, then click [Yes] to show the installation screen.

| User Account Control                                                           | ×  |  |  |  |
|--------------------------------------------------------------------------------|----|--|--|--|
| Do you want to allow this app to make changes to your device?                  |    |  |  |  |
| setup                                                                          |    |  |  |  |
| Verified publisher: MIMAKI ENGINEERING CO., LTD.<br>File origin: Network drive |    |  |  |  |
|                                                                                |    |  |  |  |
| Yes                                                                            | No |  |  |  |
|                                                                                |    |  |  |  |

### Installation procedure

If Microsoft .NET Framework is not installed, the installer for .NET Framework is started. Install .NET Framework first.

#### Download the RasterLink7 installer from our official site (https://mimaki.com/download/ software.html).

- **2** Double-click the file downloaded.
  - The file unzips automatically.
    - The unzipped installer folder will be saved to the desktop.
    - Delete the folder after installation is complete.

#### **3** The following window appears. Click [Install].

| 1imaki Ra                                                                | sterLink7 - InstallShield Wizard                                                                                                    |  |  |  |  |
|--------------------------------------------------------------------------|----------------------------------------------------------------------------------------------------|--|--|--|--|
| ۲<br>۲                                                                   | maki RasterLink7 requires the following items to be installed on your computer. Click<br>stall to begin installing these requirements. |  |  |  |  |
| Status                                                                   | Requirement                                                                                                    |  |  |  |  |
| Pending                                                                  | Microsoft Visual C++ 2008 SP1 Redistributable Package (x86)                                                                            |  |  |  |  |
| Pending Microsoft Windows Desktop Runtime (x64)                          |                                                                                                    |  |  |  |  |
| Pending Microsoft Access database engine 2010 (x64)                      |                                                                                                    |  |  |  |  |
| Pending Microsoft Visual C++ 2012 Update 4 Redistributable Package (x86) |                                                                                                    |  |  |  |  |
|                                                                          |                                                                                                    |  |  |  |  |
|                                                                          |                                                                                                    |  |  |  |  |
|                                                                          |                                                                                                    |  |  |  |  |
|                                                                          |                                                                                                    |  |  |  |  |
|                                                                          |                                                                                                    |  |  |  |  |
|                                                                          |                                                                                                    |  |  |  |  |
|                                                                          |                                                                                                    |  |  |  |  |
|                                                                          |                                                                                                    |  |  |  |  |
|                                                                          | Install Cancel                                                                                                    |  |  |  |  |
|                                                                          |                                                                                                    |  |  |  |  |

 The following dialog may appear if a Microsoft Office product has already been installed. If this appears, click [Yes] to continue with installation. (The dialog appears because the system is attempting to reinstall modules that are already installed. RasterLink and Office products are not affected.)

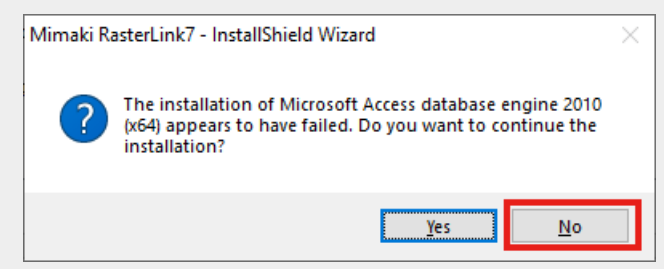

Select the language of your choice during installation, and click [OK].

Select [I accept the terms in the license agreement] and click [Next].

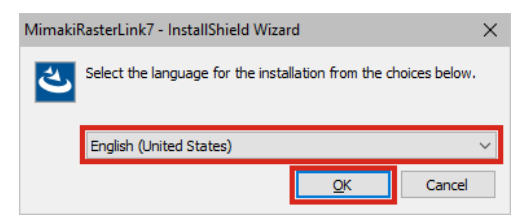

#### Click [Next].

Δ

5

6

- 🕂 MimakiRasterLink7 InstallShield Wizard License Agreement Please read the following license agreement carefully. Please read the following SOFTWARE LICENSE AGREEMENT and ADOBE SYSTEMS INCORPORATED COLOR PROFILE LICENSE AGREEMENT carefully before using this Software. The use of this software shall be subject to the terms of the SOFTWARE LICENSE AGREEMENT below, except for Adobe Color Profile contained in this software, the use of which shall be subject to the erms set forth in the ADOBE SYSTEMS INCORPORATED COLOR PROFILE LICENSE AGREEMENT below Print I accept the terms in the license agreement I do not accept the terms in the license agree InstallShield < Back Next > Cancel
- Specify an installation destination and click [Next]
  - · Specify a drive with the sufficient free space.

## 8 Click [Install].

• The installation is performed.

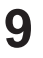

When the installation of RasterLink7 is finished, leave the "Show Mimaki product information" checkbox checked and click "Finish".

| 婦 Mimaki RasterLink7 - InstallShield Wizard X |                                                                                           |  |  |  |
|-----------------------------------------------|-------------------------------------------------------------------------------------------|--|--|--|
| ی                                             | InstallShield Wizard Completed The InstallShield Wizard has successfully installed Mimaki |  |  |  |
|                                               | RasterLink7. Click Finish to exit the wizard.                                             |  |  |  |
|                                               |                                                                                           |  |  |  |
|                                               | a Barda Enrich Council                                                                    |  |  |  |

- The installer for the next product will continue to launch.
- Click on [More information] link for more information about the tool. PICT : Cloud-based printer status monitoring tool

| Minusia Product Information                                                                                                    |                                                                                                    |
|----------------------------------------------------------------------------------------------------|----------------------------------------------------------------------------------------------------|
|                                                                                                    |                                                                                                    |
| Could based printer status monitoring tool "PICT"<br>"Minuki Could Technology PICT("PICT)" is a<br>that supports the improvement of printing effic<br>by visualizing the operating status and perform | cloud-based printer status monitoring tool<br>bency and operation management<br>mance of your printers on a PC or mobile device from a restrik location<br>Detailed information |
|                                                                                                    | Would you like to install the app? Yes No                                                                                                    |

• After RasterLink7 is installed, never remove any folders or files from the installation folder or rename any of them.

# 2.4 License activation

If you want to use RasterLink7 continuously, you need to active your license. For license activation, the RasterLinkPC has to connect to the Internet.

(If the PC has no Internet access, you can use another PC that has Internet access for activation.)

- In license activation, the serial key and the information to identify the RasterLinkPC (which is generated automatically from the PC hardware configuration information) are sent to Mimaki Engineering.
  - The license activation process uses the information from Ethernet equipment as hardware configuration information of the PC.
     Do not disable the Ethernet equipment that is enabled upon license activation. If you switch
    - Do not disable the Ethernet equipment that is enabled upon license activation. If you switch between wired and wireless connections, keep the equipment that has been used so far active. If you use a PPP-connected or USB-connected network device, enable Ethernet equipment.
  - You can use the software without activating the license for 60 days from the first startup, which is a trial period.

If you do not activate the license during the trial period, you can no longer use RasterLink7 after the period ends.

- The following functions will not be available if the license is not activated:
  - · Program updating
  - The following Profile Manager functions:
  - Profile downloading
  - Downloading optimal profiles

# Where you can find the serial key

You can find the serial key at the inside of the lid for the package.

Serialkey

# When the RasterLinkPC has Internet access

- **1** Start the license activation screen.
  - From the [Start] menu, select [All apps] [Mimaki RasterLink7] [License].

### **2** Select [Activate] and then click [Next].

| Activa | e your product                                               |  |
|--------|--------------------------------------------------------------|--|
|        | Select activation option.                                    |  |
|        | <ul> <li>Activate<br/>(Activate via the Internet)</li> </ul> |  |
|        | O Activate later.                                            |  |
|        | Internet access option                                       |  |

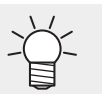

• If you are using a proxy server, then click [Internet access option] and configure the settings.

# **3** Configure the settings and click [Next].

- The activation process is started.
- When the license is activated successfully, the process is completed.

|     | <b>3</b> | Activation                                                  |             |       |        |   | - |       |   |
|-----|----------|-------------------------------------------------------------|-------------|-------|--------|---|---|-------|---|
|     | ,        | Welcome to<br>Activate your product                         | Mimaki V    | Veb S | Servio | e |   |       |   |
|     | ſ        | Please fill⊢in form your                                    | nformation. |       |        |   |   |       | ٦ |
| (1) |          | Serialkey                                                   |             |       |        |   |   |       |   |
|     |          | User ID(E-mail address)                                     |             |       |        |   |   |       |   |
|     |          | Company Name                                                |             |       |        |   |   |       |   |
| (2) | 1        | Division Name                                               |             |       |        |   |   |       |   |
|     |          | Address                                                     |             |       |        |   |   |       |   |
|     |          | Printer Please fill-in the printer to use with RasterLink7. |             |       |        |   |   |       |   |
| (3) |          | Agree with our privacy policy                               |             |       |        |   |   |       |   |
| (0) |          | You can check our privacy p                                 | icy here    |       |        |   |   |       |   |
|     | L        |                                                             |             |       |        |   |   |       |   |
|     |          |                                                             | Back        |       | Next   |   | C | ancel |   |

| (1) | Serialkey                                                                     | Enter the serial key indicated at the inside of the lid for the package.                                                                                                    |
|-----|-------------------------------------------------------------------------------|----------------------------------------------------------------------------------------------------|
| (2) | User ID (E-mail address), Company<br>Name, Division Name, Address,<br>Printer | Fill in any of the fields as required.                                                                                                    |
| (3) | Agree with our privacy policy                                                 | Read the privacy policy on our official site (https://<br>mimaki.com/privacy.html), and select the [Agree<br>with our privacy policy] check box.<br>When the check box is selected, [Next] is enabled. |

(moutant) • If you are using a personal firewall, a connection confirmation screen may appear. In this case, allow the connection.

# When the RasterLinkPC has no Internet access

If the RasterLinkPC has no Internet access, follow the steps below to activate the license:

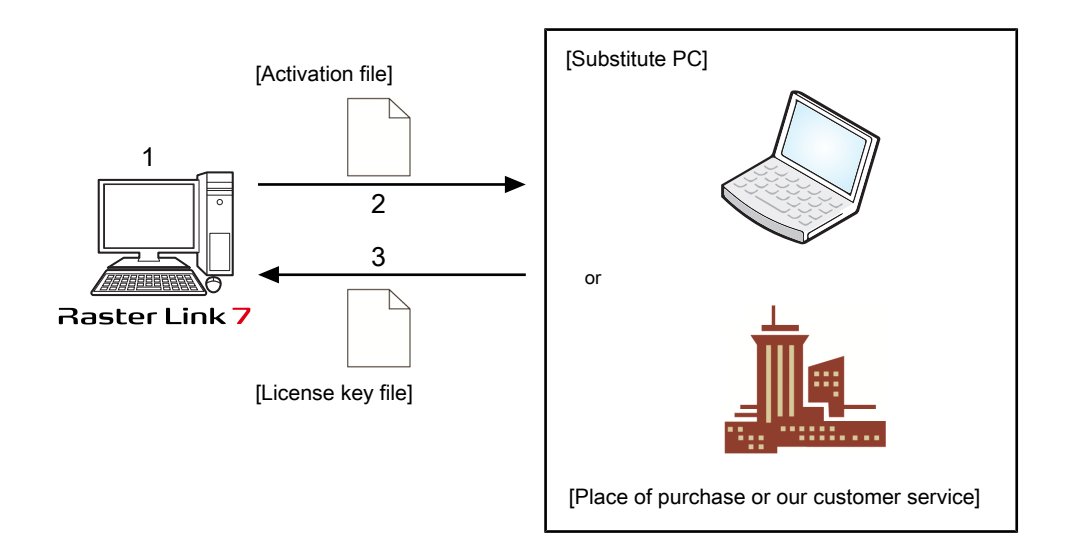

#### **1** Create an activation file.

• Use RasterLink7 to create an activation file.

#### **2** Copy the activation file.

- If you have a PC with Internet access, copy the activation file to the PC and activate the license. "Steps on the substitute PC"(P. 25)
- If you do not have an environment with Internet access, you can send the activation file to us or a distributor for the purpose of license activation.
   When you activate the license, a license key file is created or sent. Copy the file to any location in the RasterLinkPC.

#### 3

#### Load the activation file.

• On the RasterLinkPC, load the license key file and register the license key in RasterLink7.

**1** Use step 1 in (GP) "When the RasterLinkPC has Internet access"(P. 20) to open the [Activation] screen and click [Substitute activation.].

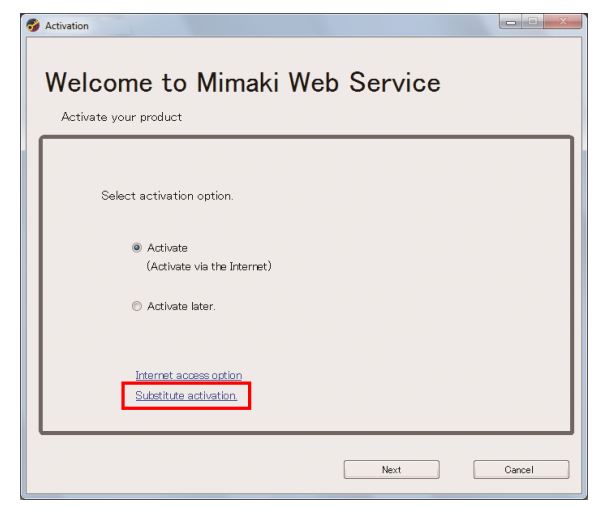

**2** Select [Create an activation file for substitute activation.].

- (1) Click [Browse].
  - The [Save As] dialog box appears.
- (2) Specify a storage location.
- (3) Enter the name of the file to be saved, and click [Save].
- (4) Click [Next].

| Activation |                                                                           |
|------------|---------------------------------------------------------------------------|
| Welc       | ome to Mimaki Web Service                                                 |
| Activat    | e your product                                                            |
|            | Select the operation of substitute activation.                            |
|            | Create a activation file for substitute activation     Browse.            |
|            | Input file neme of the substitute activated license key file.     Browse. |
|            |                                                                           |
|            | Back Next Cancel                                                          |

**3** Configure the settings and click [Next].

|     | Activation — D >                                                                                                    |
|-----|----------------------------------------------------------------------------------------------------|
|     | Welcome to Mimaki Web Service                                                                                                  |
|     | Activate your product                                                                                                    |
|     | Please fill-in form your information.                                                                                          |
| (1) | Serialkey                                                                                                    |
|     | User ID(E-mail address)                                                                                                    |
|     | Company Name                                                                                                    |
| (2) | Division Name                                                                                                    |
|     | Address                                                                                                    |
|     | Printer Please fill-in the printer to use with RasterLink7.                                                                    |
|     |                                                                                                    |
| (3) | Please read for our privacy policy on a personal computer that can connect to the Internet.<br>https://mimaki.com/privacy.html |
|     |                                                                                                    |
|     | Back Next Cancel                                                                                                    |

| (1) | Serialkey                                                                     | Enter the serial key indicated at the inside of the lid for the package.                                                                                                    |
|-----|-------------------------------------------------------------------------------|----------------------------------------------------------------------------------------------------|
| (2) | User ID (E-mail address), Company<br>Name, Division Name, Address,<br>Printer | Fill in any of the fields as required.                                                                                                    |
| (3) | Agree with our privacy policy                                                 | Use the PC that has Internet access to read our<br>privacy policy (https://mimaki.com/privacy.html),<br>and select the [Agree with our privacy policy]<br>check box.<br>When the check box is selected, [Next] is enabled. |

#### **d** Click [Finish].

- The steps on the RasterLinkPC are done here.
- If you activate the license by using a substitute PC, then copy the activation file to the substitute PC.
- If you want to ask the distributor or us to activate the license, contact the relevant customer service department.

| S Activation                                                                                                    |                      |
|----------------------------------------------------------------------------------------------------|----------------------|
| Welcome to Mimaki Web Service                                                                                                    | e                    |
| Activate your product                                                                                                    |                      |
| Activation file has been successfully created.<br>Please access the Web License Page on internet brows<br>and activate with this activation file to create license k | able PC,<br>ay file. |
| Finish                                                                                                    |                      |

#### Steps on the substitute PC

**1** Start the web browser and enter the following URL.

- http://miws.mimaki.jp/license/agencytop.aspx
- The license activation page appears.

#### **2** Click [Activation].

| Mimaki | KasterLink/MFM/Simple FOF License                                                                                                    |
|--------|----------------------------------------------------------------------------------------------------|
|        | Activation If you have the activation file by Substitute License Activation. Activation                                                              |
|        | Deactivation If you have the deactivation file by Substitute License Deactivation. Deactivation                                                      |
|        | Deactivation (When the PC broken) Can not deactivation because the PC running RasterLink/MPM/Simple POP is broken. Deactivation (When the PC broken) |

#### 3 Click [Browse].

• In the [Open the file] dialog box that appears, specify the activation file that you saved in the RasterLinkPC.

| Мітсікі | RasterLink/MPM/Simple POP Activation                                   | Engl |
|---------|------------------------------------------------------------------------|------|
|         | Please select the activation file created on RasterLink/MPM/Simple POP |      |
|         | Get license key                                                        |      |
|         |                                                                        |      |
|         |                                                                        |      |
|         |                                                                        |      |
|         |                                                                        |      |
|         |                                                                        |      |

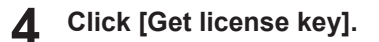

| Mimaki | RasterLink/MPM/Simple POP Activation                                              | Japanese / English |
|--------|-----------------------------------------------------------------------------------|--------------------|
|        | Diava calact the estimation file created on Partari inh/MDM/Simple DOD            |                    |
|        | Please select the activation file created on KasterLink/MPM/Simple POP.<br>Browse |                    |
|        | Get license key                                                                   |                    |
|        |                                                                                   |                    |
|        |                                                                                   |                    |
|        |                                                                                   |                    |
|        |                                                                                   |                    |
|        |                                                                                   |                    |
|        |                                                                                   |                    |
|        |                                                                                   |                    |
|        |                                                                                   |                    |
|        |                                                                                   |                    |
|        |                                                                                   |                    |
|        |                                                                                   |                    |

5 In the [File Download] dialog box that appears, click [Save].

Do you want to open or save LicenseKey.xml (362 KB) from miws.mimaki.jp ? × Cancel

- **6** In the [Save as] dialog box that appears, enter any name and then click [Save].
  - The license key file is issued and downloaded.
- 7 Copy the license key file you saved to any location in the RasterLinkPC.
  - Use it in I "Loading the license key file" (P. 26).

A stir

#### Loading the license key file

**1** In the RasterLinkPC again, open the license activation screen and click [Substitute activation.].

| S Activation                                                                          |        |
|---------------------------------------------------------------------------------------|--------|
| Activate your product                                                                 | ;      |
| Select activation option.                                                             |        |
| <ul> <li>Activate         <ul> <li>(Activate via the Internet)</li> </ul> </li> </ul> |        |
| O Activate later.                                                                     |        |
| Internet access orkion<br>Substitute activation                                       |        |
| Next                                                                                  | Cancel |

- **2** Select [Input file name of the substitute activated license key file.] and click [Browse].
  - The [Open the license key file] dialog box appears. Specify the license key file and click [Next].

| Weld   | come to Mimaki Web Service                                                                                     |
|--------|----------------------------------------------------------------------------------------------------|
| Activa | ite your product                                                                                               |
|        | Select the operation of substitute activation.  © Create a activation file for substitute activation.  Browse_ |
|        | Input file neme of the substitute activated license key file.      Browse                                      |
|        | Back Next Cancel                                                                                               |

# 3 Click [Finish].

• The activation is finished.

| Activate | your product            | iki Web  | Service |  |
|----------|-------------------------|----------|---------|--|
|          | Product successfully ac | tivated. |         |  |
|          |                         |          | Finish  |  |

# 2.5 Profile installation

The following profiles are required to use RasterLink7.

- Input RGB profile
- Input CMYK profile
- · Device profile

#### Input profiles

The standard input RGB and input CMYK profiles are installed automatically when RasterLink7 is installed. "Installing the input profile"(P. 32)

#### • Device profile

You need to install the device profile by yourself. You can install it in the following two ways:

- (P. 28) •
- (37 "Download from Internet and install"(P. 30)

These profiles are installed using Profile Manager. Profile Manager is a tool for installing and uninstalling device profiles and input profiles.

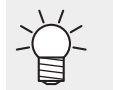

For details about profiles and Profile Manager, refer to the accompanying "RasterLink7 Profile Manager Reference Guide" on our official website.

## **Profile Installation Procedure**

#### Starting the Profile Manager

From the [Start] menu, select [All apps] - [Mimaki RasterLink7] - [Profile Manager].

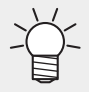

- It can also be launched from RasterLink7.
  - From the menu select [Tool] [Profile Manager].
  - [Printer Management] button on the printer management screen.

#### Installing the device profile

#### Install from folder

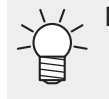

Device profiles can be obtained as follows:

· Downloading it from our official website (https://mimaki.com/)

· Creating it with MimakiProfileMaster3 (which is sold separately)

Click the [Install from folder] icon.

| Profile Manager              | - | ×          |
|------------------------------|---|------------|
|                              |   | <b>*</b> ~ |
| Device profile Input profile |   |            |
|                              |   | ÷          |
|                              |   |            |
|                              |   |            |
|                              |   |            |
|                              |   |            |
|                              |   |            |
|                              |   |            |

- **2** Select the folder for the device profiles to be installed, then click [Select a folder].
- 3 Select the check box for the profiles to be installed, then click [OK].

| 3                              | Printer                                                                              | Ink set                                                        | Media                                 | Output setting | Туре       | Ver. | Media type                |
|--------------------------------|--------------------------------------------------------------------------------------|----------------------------------------------------------------|---------------------------------------|----------------|------------|------|---------------------------|
| 2                              | JV330(4Color)                                                                        | SS21 CMYK                                                      | 3M IJ180-10                           | 600x1200 VD    | Full color | 3.5  | PVC Gloss                 |
| /                              | JV330(4Color)                                                                        | SS21 CMYK                                                      | Mimaki GPVC[SPC706]                   | 1200x1200 VD   | Full color | 3.5  | PVC Gloss                 |
|                                | JV330(4Color)                                                                        | SS21 CMYK                                                      | Mimaki GPVC[SPC706]                   | 600x1200 VD    | Full color | 3.5  | PVC Gloss                 |
|                                | JV330(4Color)                                                                        | SS21 CMYK                                                      | Generic PVC Transparent_D             | 1200x1200 VD   | Full color | 3.5  | PVC Transparent           |
|                                | JV330(4Color)                                                                        | SS21 CMYK                                                      | Generic PVC Transparent               | 1200x1200 VD   | Full color | 3.5  | PVC Transparent           |
|                                | JV330(4Color)                                                                        | SS21 CMYK                                                      | Generic PVC Transparent               | 600x1200 VD    | Full color | 3.5  | PVC Transparent           |
|                                | JV330(4Color)                                                                        | SS21 CMYK                                                      | Generic PVC Translucent_D             | 1200x1200 VD   | Full color | 3.5  | PVC White Translucent     |
|                                | JV330(4Color)                                                                        | SS21 CMYK                                                      | Generic PVC Translucent               | 1200x1200 VD   | Full color | 3.5  | PVC White Translucent     |
|                                | JV330(4Color)                                                                        | SS21 CMYK                                                      | Generic PVC Matte                     | 1200x1200 VD   | Full color | 3.5  | PVC Matte                 |
|                                | JV330(4Color)                                                                        | SS21 CMYK                                                      | Generic PVC Matte                     | 600x1200 VD    | Full color | 3.5  | PVC Matte                 |
|                                | JV330(4Color)                                                                        | SS21 CMYK                                                      | Mimaki PESynthetic[SPC365]            | 600x1200 VD    | Full color | 3.5  | Polyester Synthetic Paper |
|                                | JV330(4Color)                                                                        | SS21 CMYK                                                      | Generic PVC Gloss                     | 1200x1200 VD   | Full color | 3.5  | PVC Gloss                 |
| ame<br>ed d<br>I sett<br>er]Pr | ]JV3304CSS21_Mii<br>late]2022/03/14 2(<br>ing]Pass: 8 Layer:<br>e : 50°C Print : 45° | maki-GPVC-SPC<br>0:35:37<br>1 Scan direction<br>C After : 60°C | 706_F1D0310.icc<br>: Bi High speed:ON |                |            |      |                           |

• The installed profiles are listed.

| Profile Manager |                    |                     |                |            |      | -          | ×          |
|-----------------|--------------------|---------------------|----------------|------------|------|------------|------------|
| Device prof     | file Input profile | •<br>• <b>•</b>     |                |            |      |            | <b>☆</b> ~ |
| JV330<br>4Color | Ink set            | Media               | Output setting | Туре       | Ver. | Media type |            |
|                 | SS21 CMYK          | 3M IJ180-10         | 600x1200 VD    | Full color | 3.5  | PVC Gloss  |            |
|                 | SS21 CMYK          | Mimaki GPVC[SPC706] | 600x1200 VD    | Full color | 3.5  | PVC Gloss  | -          |
|                 | SS21 CMYK          | Mimaki GPVC[SPC706] | 1200x1200 VD   | Full color | 3.5  | PVC Gloss  |            |
| ]               |                    |                     |                |            |      |            |            |
|                 |                    |                     |                |            |      |            |            |
|                 |                    |                     |                |            |      |            |            |
|                 |                    |                     |                |            |      |            |            |
|                 |                    |                     |                |            |      |            |            |

4 Once all of the selected files have been installed, click the × at the top right of the screen to exit.

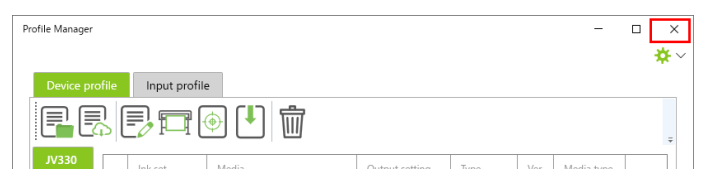

#### Download from Internet and install

(montant) Use of this function is dependent on the following conditions:

- The RasterLink7 license has been activated
- An Internet connection is available

#### Click the [Download] icon.

| Profile Manager              | - | ×          |
|------------------------------|---|------------|
|                              |   | <b>☆</b> ~ |
| Device profile Input profile |   |            |
|                              |   | ÷          |
|                              |   |            |
|                              |   |            |
|                              |   |            |
|                              |   |            |
|                              |   |            |
|                              |   |            |
|                              |   |            |
|                              |   |            |

**2** Specify the model and inkset for the profile to be installed.

| eries   | _     | Printer Col  | ors Ink       | set            |            |      |            |                   |        |
|---------|-------|--------------|---------------|----------------|------------|------|------------|-------------------|--------|
| JV `    | ~     | JV330 ~ 4    | iColor ~      | SS21 CMYK 🗸    |            |      |            |                   |        |
| arch re | esult | : 269        |               |                |            |      |            | Number to display | 50     |
|         |       | Manufacturer | Media         | Output setting | Туре       | Ver. | Media type | Application       | Releas |
| (       |       | 3M           | 3M 40C-20R    | 600x1200 VD    | Full color | 3.5  | PVC Matte  |                   | 2022/0 |
| (       |       | ЗM           | 3M 40C-20R    | 1200x1200 VD   | Full color | 3.5  | PVC Matte  |                   | 2022/0 |
| (       |       | ЗM           | 3M 48C-20R    | 600x1200 VD    | Full color | 3.5  | Film White |                   | 2022/  |
| (       |       | ЗM           | 3M 48C-20R    | 1200x1200 VD   | Full color | 3.5  | Film White |                   | 2022/  |
| (       |       | ЗM           | 3M IJ1220-10  | 600×1200 VD    | Full color | 3.5  | PVC Gloss  |                   | 2022/0 |
| (       |       | 3M           | 3M IJ1220-10  | 1200x1200 VD   | Full color | 3.5  | PVC Gloss  |                   | 2022/0 |
| (       |       | 3M           | 3M IJ1220F-10 | 600x1200 VD    | Full color | 3.5  | PVC Gloss  |                   | 2022/1 |
| (       |       | ЗM           | 3M IJ1220F-10 | 1200x1200 VD   | Full color | 3.5  | PVC Gloss  |                   | 2022/1 |
| (       |       | ЗM           | 3M IJ180-10   | 600x1200 VD    | Full color | 3.5  | PVC Gloss  |                   | 2022/0 |
| (       |       | ЗM           | 3M IJ180-10   | 1200x1200 VD   | Full color | 3.5  | PVC Gloss  |                   | 2022/0 |
| <       |       |              |               |                | ·          |      |            |                   | >      |

• Selecting the inkset starts the profile search.

## **3** Select the check box for the profiles to be installed, then click [OK].

- The download of the profile is started.
- [!] is displayed at the beginning of the list for any profiles that have already been installed.

| ries<br>JV $\checkmark$ | Printer Col<br>JV330 V | lors Ink<br>4Color $\checkmark$ | set<br>5521 CMYK ∨ |            |        |            |                   |       |
|-------------------------|------------------------|---------------------------------|--------------------|------------|--------|------------|-------------------|-------|
| rch resul               | lt : 269               |                                 |                    |            |        |            | Number to display | 50    |
|                         | Manufacturer 🔽         | Media 🔻                         | Output setting     | Туре       | Ver. 🔻 | Media type | Application       | Relea |
|                         | ЗM                     | 3M 40C-20R                      | 600x1200 VD        | Full color | 3.5    | PVC Matte  |                   | 2022, |
|                         | 3M                     | 3M 40C-20R                      | 1200x1200 VD       | Full color | 3.5    | PVC Matte  |                   | 2022, |
|                         | ЗM                     | 3M 48C-20R                      | 600x1200 VD        | Full color | 3.5    | Film White |                   | 2022, |
|                         | зм                     | 3M 48C-20R                      | 1200x1200 VD       | Full color | 3.5    | Film White |                   | 2022, |
|                         | зм                     | 3M IJ1220-10                    | 600x1200 VD        | Full color | 3.5    | PVC Gloss  |                   | 2022/ |
|                         | 3M                     | 3M IJ1220-10                    | 1200x1200 VD       | Full color | 3.5    | PVC Gloss  |                   | 2022, |
|                         | ЗM                     | 3M IJ1220F-10                   | 600x1200 VD        | Full color | 3.5    | PVC Gloss  |                   | 2022, |
|                         | 3M                     | 3M IJ1220F-10                   | 1200x1200 VD       | Full color | 3.5    | PVC Gloss  |                   | 2022/ |
|                         | ЗM                     | 3M IJ180-10                     | 600x1200 VD        | Full color | 3.5    | PVC Gloss  |                   | 2022/ |
|                         | ЗM                     | 3M IJ180-10                     | 1200x1200 VD       | Full color | 3.5    | PVC Gloss  |                   | 2022, |
|                         |                        |                                 |                    |            |        |            |                   | )     |

• The installed profiles are listed.

| Profile Manager |               |            |                |            |      |            | - | □ × |
|-----------------|---------------|------------|----------------|------------|------|------------|---|-----|
| Device profile  | Input profile | 2          |                |            |      |            |   | * * |
| P.R.            | <b>-</b>      | <u>ک</u> ا | Ì              |            |      |            |   | Ŧ   |
| JV330<br>4Color | Ink set       | Media      | Output setting | Туре       | Ver. | Media type |   |     |
|                 | SS21 CMYK     | 3M 40C-20R | 600x1200 VD    | Full color | 3.5  | PVC Matte  |   |     |
|                 | SS21 CMYK     | 3M 40C-20R | 1200x1200 VD   | Full color | 3.5  | PVC Matte  |   |     |
|                 | SS21 CMYK     | 3M 48C-20R | 600x1200 VD    | Full color | 3.5  | Film White |   |     |
|                 |               |            |                |            |      |            |   |     |
|                 |               |            |                |            |      |            |   |     |
|                 |               |            |                |            |      |            |   |     |
|                 |               |            |                |            |      |            |   |     |
|                 |               |            |                |            |      |            |   |     |

**4** Once all of the selected files have been installed, click the × at the top right of the screen to exit.

| Profile Manager                                      | -      |     |
|------------------------------------------------------|--------|-----|
|                                                      |        | * ~ |
| Device profile Input profile                         |        |     |
|                                                      |        | ÷   |
| JV330 Interest Martin Output cotting Tung Mar Martin | - h.m. |     |

#### Installing the input profile

When you install RasterLink7, the input profiles Mimaki Engineering provides are installed automatically. To use other input profiles, install using the following procedure:

#### Install from folder

| Color mode | File name                  |  |
|------------|----------------------------|--|
| СМҮК       | MimakiCMYK-Natural.icm     |  |
| СМҮК       | MimakiCMYK.icm             |  |
| СМҮК       | MimakiHiContrast.icm       |  |
| СМҮК       | WideMimaki2013forSign.icm  |  |
| СМҮК       | WideMimakiCMYK.icm         |  |
| СМҮК       | WideMimakiNaturalVivid.icm |  |
| RGB        | AdobeRGB1998.icc           |  |
| RGB        | sRGB.icm                   |  |
|            |                            |  |

Select the [Input profile] tab, then click the [Install from folder] icon.

**2** Select the folder for the input profiles to be installed, then click [Select a folder].

#### **3** Select the check box for the profiles to be installed, then click [OK].

| Sele | elect profiles to install – 🗆 X |                               |                            |  |    |     |      |
|------|---------------------------------|-------------------------------|----------------------------|--|----|-----|------|
| Sear | ch resul                        | t : 7files                    |                            |  |    |     |      |
|      |                                 | Color mode                    | File name                  |  |    |     |      |
| ł.   |                                 | СМҮК                          | MimakiCMYK.icm             |  |    |     |      |
| 1    |                                 | СМҮК                          | MimakiHiContrast.icm       |  |    |     | _    |
| 1    |                                 | СМҮК                          | WideMimaki2013forSign.icm  |  |    |     |      |
| 1    |                                 | СМҮК                          | WideMimakiCMYK.icm         |  |    |     | _    |
| 1    |                                 | СМҮК                          | WideMimakiNaturalVivid.icm |  |    |     | _    |
| 1    |                                 | RGB                           | AdobeRGB1998.icc           |  |    |     | _    |
| 1    |                                 | RGB                           | sRGB.icm                   |  |    |     | _    |
|      |                                 |                               |                            |  |    |     | _    |
|      |                                 |                               |                            |  |    |     |      |
|      |                                 |                               |                            |  |    |     |      |
|      |                                 |                               |                            |  |    |     |      |
|      |                                 |                               |                            |  |    |     |      |
|      |                                 |                               |                            |  |    |     |      |
| [Fi  | le name<br>reated d             | ]MimakiCMYK<br>late]2004/12/1 | icm<br>4 03:21:04          |  |    |     |      |
| Yo   | u alread                        | ly have a profil              | e with the same name.      |  |    |     |      |
|      |                                 |                               |                            |  |    |     |      |
|      |                                 |                               |                            |  | ок | Car | ncel |

• The installed profiles are listed.

| Color mode | File name                  | <br> |  |
|------------|----------------------------|------|--|
| CMYK       | MimakiCMYK-Natural.icm     |      |  |
| СМҮК       | MimakiCMYK.icm             |      |  |
| СМҮК       | MimakiHiContrast.icm       |      |  |
| СМҮК       | WideMimaki2013forSign.icm  |      |  |
| СМҮК       | WideMimakiCMYK.icm         |      |  |
| СМҮК       | WideMimakiNaturalVivid.icm |      |  |
| RGB        | AdobeRGB1998.icc           |      |  |
| 0.00       | «PCR icm                   |      |  |

**4** Once all of the selected files have been installed, click the × at the top right of the screen to exit.

| Profile Manager              | - |            |
|------------------------------|---|------------|
| Device profile Input profile |   | <b>☆</b> ~ |
|                              |   | ÷          |
| Color mode - File name       |   |            |

# 2.6 Initial RasterLink7 startup

## Initial startup procedure

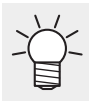

The [Windows Defender Firewall has blocked some features of this app] warning window may appear during the initial startup. In this case, click [Allow access].

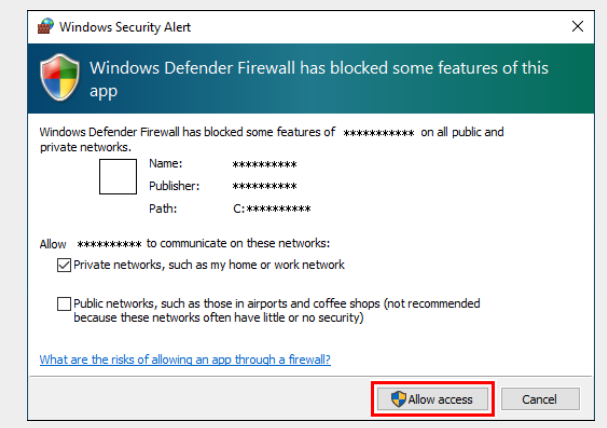

- On the desktop, double-click the [Mimaki RasterLink7] icon 📈.
  - The [User Account Control] screen appears.

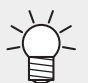

• To launch from the [Start] menu, select [All apps] - [Mimaki RasterLink7] - [Mimaki RasterLink7].

## 2 Click [Yes].

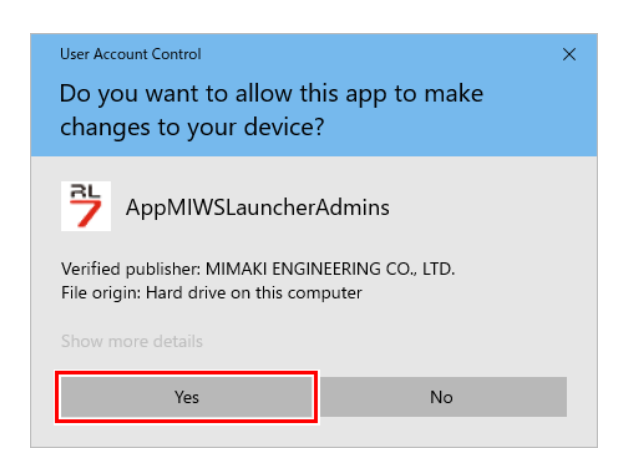

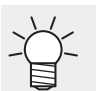

If you see the symbol (shield) of the security center on the icon, executing the file shows the [User Account Control] screen. You then need to give authority to execute the file.

# Printer registration procedure

No printer is registered right after RasterLink7 is installed. You can use the [Printer Management] function to register the printers you use.

- Before registering any printer, select [Control Panel] [System and Security] [Administrative Tools] [Service] in Windows and enable [Windows Firewall] (which means the firewall is running). If [Windows Firewall] is set to disabled, you cannot register any printers.
  - **1** Turn on the printer you use, and check that the RasterLinkPC is connected with the printer through a USB 2.0 cable or a LAN cable.
  - 2 In the [Printer Management] screen that appears when you start RasterLink7, if no printer is registered, click [Add].

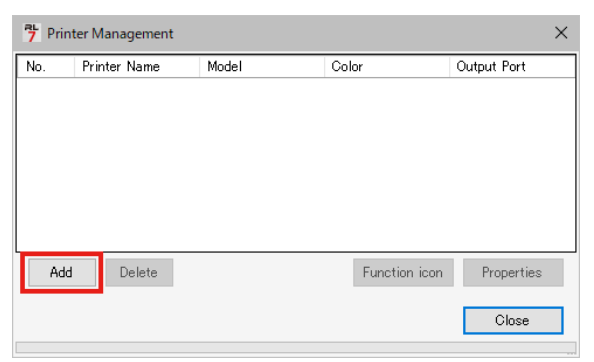

**3** Configure the settings in the order specified in the following figure and table, according to the printer to be connected:

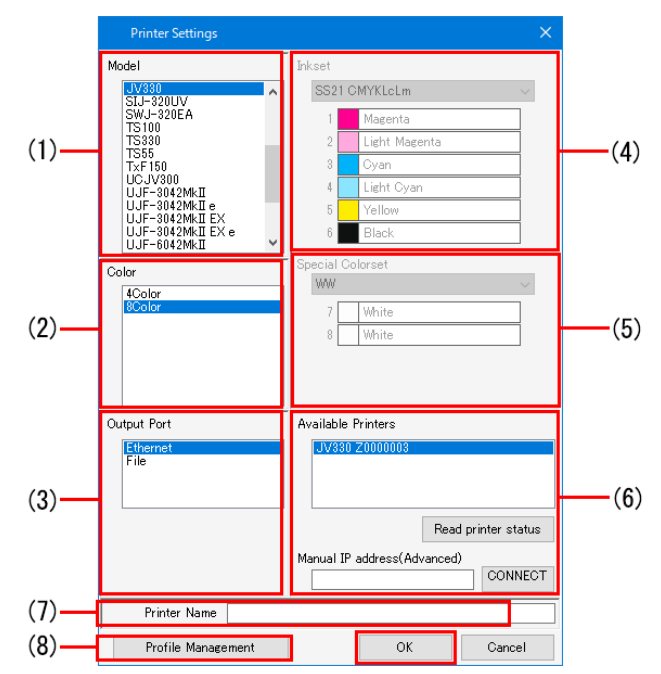

| (1) | Model                              | Select the printer you want to register.                                                                                                    |
|-----|------------------------------------|----------------------------------------------------------------------------------------------------|
| (2) | Color                              | <ul> <li>Specify the number of colors available in the printer. If the printer has only one color setting, the list shows nothing.</li> <li>Depending on the printer, any of the following colors may be displayed.</li> <li>Check the printer instruction manual and the settings when the printer is installed before setting.</li> <li>4Color: Only CMYK (BMYK) is available.</li> <li>6Color: In addition to CMYK (BMYK), an ink set with up to 2 colors is available.</li> <li>8Color: In addition to CMYK (BMYK), an ink set with up to 4 colors is available.</li> <li>4Color+2: In addition to CMYK (BMYK), 2 spot colors are available.</li> <li>6Color+2: In addition to CMYK (BMYK), 2 spot colors and up to 2 colors are available.</li> </ul> |
| (3) | Output Port                        | If the PC is connected with the printer through a USB2.0 cable, then select [USB2.0]. If it is connected through a LAN cable, then select [Ethernet].                                                                                                    |
| (4) | Ink set                            | Select the inkset that is automatically retrieved from the printer.                                                                                                    |
| (5) | Special Colorset                   | Select a special colorset.                                                                                                    |
| (6) | Available Printers                 | <ul> <li>A list of printers that are connected to the PC (as serial numbers of the printers or [MACHINE NAME] values specified in the panel) is displayed. Select the printer you want to register. If the connected printer is not displayed, click [Read printer status]. If it is not still visible, check the following: <ul> <li>Is the PC connected with the printer?</li> <li>Is the printer turned on?</li> <li>Is the compatible Mimaki driver installed for the printer to be registered?</li> <li>If the compatible Mimaki driver installed for the printer to be registered?</li> </ul> </li> </ul>                                                                                                    |
|     | Manual IP<br>address(Advance<br>d) | The IP address (IPv4) set for Mimaki printers can be connected by specifying directly.                                                                                                    |
| (7) | Printer Name                       | The name is used as a printer tab name in the main window. Enter identifiable names if several printers are to be registered. This name is also used for the names of the hot folder and printer driver.                                                                                                    |
| (8) | Profile<br>Management              | Launches the Profile Manager.                                                                                                    |

#### (Important!) When using JFX600

It is recommended that [Ethernet] be selected for [Output Port] when registering. In this
case, after registering the printer, specify the hot folder for shared use in MPC using
[Select output folder] on the following printer status window.

| File Function       | То  | ol Environments About |
|---------------------|-----|-----------------------|
| Printer             |     |                       |
| Status Local Idle   |     |                       |
| 1 Cyan              | 98% |                       |
| 2 Magenta           |     | 97%                   |
| 3 White             |     | 82%                   |
| 4 White             |     | 88%                   |
| 5 Yellow            |     | 37%                   |
| 6 Black             |     | 88%                   |
| 7 Clear             |     | 30%                   |
| 8 Clear             |     | 97%                   |
| Print Length        | 0.0 | 0 m                   |
| Model JI            |     | X600-2513             |
| Engine Version 1.0  |     | 1                     |
| Command Name MPI-   |     | PI-IF                 |
| Command Version     | 1.0 | 0                     |
| Select output folde | r   |                       |
| Setup               |     |                       |
|                     |     |                       |

- (1) For [Output Port]: [Ethernet]
  - Printer status: Can be displayed
  - Ink consumption calculation: Possible
  - Output operation: Automatically output with the file name "YYYYMMDDhhmmss" to the specified output folder
- (2) For [Output Port]: [File]
  - Printer status: Cannot be displayed
  - Ink consumption calculation: Not possible
  - Output operation: Output destination specified each time

| Printer<br>Status Local Idle<br>1 Magenta<br>2 Oyan<br>3 Yellow<br>4 Black<br>5 White<br>6 White<br>7 White<br>8 White                                                                                                    |                                                                                                    |                                                                                                    | 55K<br>43K<br>35K<br>68K<br>99K<br>99K                                                                                                    |                                                                                                    |                                                                                                    |
|----------------------------------------------------------------------------------------------------|----------------------------------------------------------------------------------------------------|----------------------------------------------------------------------------------------------------|----------------------------------------------------------------------------------------------------|----------------------------------------------------------------------------------------------------|----------------------------------------------------------------------------------------------------|
| Status Local Idle           1         Magenta           2         Oyan           3         Yellow           4         Black           5         White           6         White           7         White           8         White |                                                                                                    |                                                                                                    | 55K<br>43K<br>35K<br>68K<br>99K<br>99K                                                                                                    |                                                                                                    |                                                                                                    |
| 1     Masenta       2     Oyan       3     Yellow       4     Black       5     White       6     White       7     White       8     White                                                                                         |                                                                                                    |                                                                                                    | 55%<br>43%<br>35%<br>68%<br>99%<br>99%                                                                                                    |                                                                                                    |                                                                                                    |
| 2 Cyan<br>3 Yellow<br>4 Black<br>5 White<br>6 White<br>7 White<br>8 White                                                                                                    |                                                                                                    |                                                                                                    | 43%<br>35%<br>68%<br>99%<br>99%                                                                                                    |                                                                                                    |                                                                                                    |
| 3 Yellow<br>4 Black<br>5 White<br>6 White<br>7 White<br>8 White<br>9 White                                                                                                    |                                                                                                    |                                                                                                    | 30M<br>68N<br>99N<br>99N<br>99N                                                                                                    |                                                                                                    |                                                                                                    |
| 5 White<br>6 White<br>7 White<br>8 White                                                                                                    |                                                                                                    |                                                                                                    | 99K<br>99K<br>99K                                                                                                    |                                                                                                    |                                                                                                    |
| 6 White<br>7 White<br>8 White                                                                                                    |                                                                                                    |                                                                                                    | 99%<br>99%                                                                                                    |                                                                                                    |                                                                                                    |
| option                                                                                                    |                                                                                                    |                                                                                                    | 99%                                                                                                    |                                                                                                    |                                                                                                    |
| option                                                                                                    |                                                                                                    |                                                                                                    | 996                                                                                                    |                                                                                                    |                                                                                                    |
| option                                                                                                    |                                                                                                    |                                                                                                    |                                                                                                    |                                                                                                    |                                                                                                    |
|                                                                                                    |                                                                                                    |                                                                                                    |                                                                                                    |                                                                                                    |                                                                                                    |
| Printer                                                                                                    |                                                                                                    |                                                                                                    |                                                                                                    |                                                                                                    |                                                                                                    |
| Status Local Idle                                                                                                    |                                                                                                    |                                                                                                    |                                                                                                    |                                                                                                    |                                                                                                    |
| 1 Magenta                                                                                                    |                                                                                                    |                                                                                                    | 55%                                                                                                    |                                                                                                    |                                                                                                    |
| 2 Cyan                                                                                                    |                                                                                                    |                                                                                                    | 43%                                                                                                    |                                                                                                    |                                                                                                    |
| 3 Yellow                                                                                                    |                                                                                                    | _                                                                                                    | 35%<br>68%                                                                                                    |                                                                                                    |                                                                                                    |
| 5 White A                                                                                                    |                                                                                                    |                                                                                                    | 99%                                                                                                    |                                                                                                    |                                                                                                    |
| 6 White A                                                                                                    |                                                                                                    |                                                                                                    | 99%                                                                                                    |                                                                                                    |                                                                                                    |
| 7 WhiteB                                                                                                    |                                                                                                    |                                                                                                    | 99 <b>%</b>                                                                                                    |                                                                                                    |                                                                                                    |
| 8 WhiteB                                                                                                    |                                                                                                    |                                                                                                    | 99%                                                                                                    |                                                                                                    |                                                                                                    |
| 3 WhiteC                                                                                                    |                                                                                                    |                                                                                                    | 99%                                                                                                    |                                                                                                    |                                                                                                    |
| 11 WhiteD                                                                                                    |                                                                                                    |                                                                                                    | 998                                                                                                    |                                                                                                    |                                                                                                    |
| 12 WhiteD                                                                                                    |                                                                                                    |                                                                                                    | 99%                                                                                                    |                                                                                                    |                                                                                                    |
|                                                                                                    |                                                                                                    |                                                                                                    |                                                                                                    |                                                                                                    |                                                                                                    |
| mation for additional                                                                                                    | ink oortridaaa                                                                                                    | is not displayed                                                                                                    | on the inke                                                                                                    | ot diaplay of                                                                                                    | n the printe                                                                                                    |
|                                                                                                    | ink carinuges                                                                                                    | is not displayed (                                                                                                    |                                                                                                    | et uispiay of                                                                                                    |                                                                                                    |
| tration screen, regai                                                                                                    | aless of wheth                                                                                                    | er or not the "Wh                                                                                                    | nite cartridg                                                                                                    | je expansioi                                                                                                    | n option" is                                                                                                    |
|                                                                                                    | Status Local Idle           1         Magenta           2         Dyan           3         Yellow           4         Black           5         WhiteA           6         WhiteB           8         WhiteC           10         WhiteC           11         WhiteD           12         WhiteD           12         WhiteD           14         WhiteD | Status       Local Idle         1       Magenta         2       Cyan         3       Yellow         4       Black         5       WhiteA         6       WhiteB         8       WhiteC         10       WhiteC         12       WhiteD         12       WhiteD         12       WhiteD         13       Yellow | Status       Local Idle         1       Magenta         2       Cyan         3       Yellow         4       Black         5       WhiteA         6       WhiteB         8       WhiteC         10       WhiteC         12       WhiteD         12       WhiteD         12       WhiteD         12       WhiteD         12       WhiteD         12       WhiteD         12       WhiteD         13       WhiteD         14       MiteD         15       WhiteD         16       WhiteD         17       WhiteD         18       WhiteD         19       WhiteD         11       WhiteD         12       WhiteD         13       WhiteD         14       WhiteD         15       WhiteD         16       WhiteD         17       WhiteD         18       WhiteD         19       WhiteD         110       WhiteD         12       WhiteD         13 | Status       Local Idle         1       Magenta       55%         2       0       43%         3       Yellow       35%         4       Black       68%         5       WhiteA       93%         6       WhiteB       93%         7       WhiteB       93%         8       WhiteB       93%         10       WhiteD       93%         12       WhiteD       93%         12       WhiteD       93%         tration for additional ink cartridges is not displayed on the inks       stration screen, regardless of whether or not the "White cartridges." | Status       Local Idle         1       Magenta       55%         2       0       43%         3       Yellow       35%         4       Black       68%         5       WhiteA       39%         7       WhiteB       33%         8       WhiteB       33%         9       WhiteC       39%         10       WhiteD       39%         12       WhiteD       39%         12       WhiteD       39%         12       WhiteD       39%         14       Up to the inkset display of the inkset display of the inkset |

## 4 Click [OK].

If the device profile that supports the selected printer, color, and ink set is not installed, the printer cannot be registered. Install the device profile.
 "Profile installation"(P. 28)

### 5 Click [Yes].

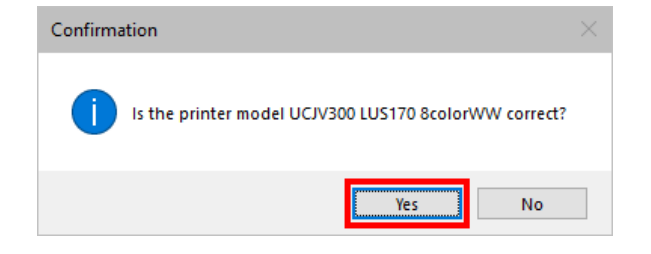

6 The [Do you create the hot folder and printer?] message appears. If you want to create a hot folder and printer that support the registered printer, click [Yes].

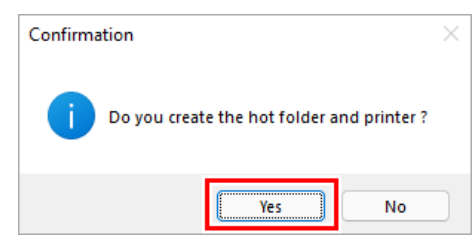

- If you have no particular reason, then click [Yes] to create the hot folder and the printer. (Even if you click [No] here, you can create the hot folder and the printer later.)
  - For details about the hot folder and the printer, refer to the accompanying "RasterLink7 Reference Guide" and "RasterLink7 Network Connection Guide" or at our official website.

#### **7** The printer is added. Click [Close].

| Prir | nter Management         |         |               | ×           |
|------|-------------------------|---------|---------------|-------------|
| No.  | Printer Name            | Model   | Color         | Output Port |
| 1    | UCJV300 LUS170 8colorWW | UCJV300 | 8Color        | Ethernet    |
|      |                         |         |               |             |
|      |                         |         |               |             |
|      |                         |         |               |             |
|      |                         |         |               |             |
|      |                         |         |               |             |
|      |                         |         |               |             |
| Ad   | d Delete                |         | Function icon | Properties  |
|      |                         |         |               | Close       |

• The RasterLink7 main window appears.

| File     Function     Tool     Environments     About                                                                                                    | MimakiRasterLink7 —                                                                                                    |        |
|----------------------------------------------------------------------------------------------------|----------------------------------------------------------------------------------------------------|--------|
| Printer     Status     I Cvan   2 Haserta   3 Yelow   4 Back   5 Lidr Maerta   3 Vielow     I Lidr Cvan     I Vitike     I Lidr Cvan     I Lidr Cvan     I Do Ducue (0) Punning     Image: Dial Dial Dial Dial Dial Dial Dial Dial                                                                                                    | File Function Tool Environments About                                                                                                    | Nimaki |
| Status Remote Ide     I Crean     2 Magerta     3 Velow     4 Brack     5 Lidat Magerta     3 Velow     4 Brack     5 Lidat Kane     Arranged Layered Thumbnal     Job Queue [0] Plurning     Thum. Job Stat Pro     Thum. Job Stat Pro     Image: Comparison of the state of the state | Printer Job List Properties                                                                                                    |        |
|                                                                                                    | Status Remote Idle     I Cvan   2 Maoerta   3 I Velow   4 Back   5 Liakt Maoerta   5 Liakt Cvan   7 Write   10 Danue [0] Running     Thum, Job Sta Pro     Image: Status     Image: Status   < |        |

#### **Cutting Device Registration Procedure**

RasterLink7 can be used to send cut data directly to a supported cutting device. RasterLink7 allows a cutting device to be linked to a registered printer.

Register the printer to be used. (2) "Printer registration procedure" (P. 35)

- **2** Turn on the cutting device to be used, then check that the RasterLinkPC is connected by USB cable or LAN cable.
- **3** From the RasterLink7 menu, click [Environments] [Printer Management].

**4** Select the printer you intend to link with the cutting device, then click [Cutter device registe].

|            | Model | Color  | Output Port | Cutter model name     | Output Port       |
|------------|-------|--------|-------------|-----------------------|-------------------|
| 1 JV330 4C | JV330 | 4Color | File        |                       |                   |
|            |       |        |             |                       |                   |
|            |       |        |             |                       |                   |
|            |       |        |             |                       |                   |
|            |       |        |             |                       |                   |
|            |       |        | Cutter de   | vice registe Function | n icon Properties |
| Add Delete |       |        |             |                       |                   |

• The [Cutter device registe] window appears.

# **5** Set the following items:

| Printer Name                | JV330 8Color        | (1 |
|-----------------------------|---------------------|----|
| Model                       | JV330               | () |
| Cutter                      |                     |    |
| Cutter series name          | CG-AR ~             | (2 |
| Model                       | CG-60AR 🗸           |    |
| Output Port                 |                     |    |
| ⊖ USB                       |                     |    |
| <ul> <li>Ethemet</li> </ul> |                     |    |
| Manual IF                   | address(Advanced)   | (3 |
|                             |                     | (0 |
| File                        |                     |    |
| Available Cutters           | CG-AR File00 V      |    |
|                             | Read printer status | (4 |

| (1) | Printer                     | Information about the printer selected in [Printer Management].                                                                                                    |
|-----|-----------------------------|----------------------------------------------------------------------------------------------------|
| (2) | Cutting device              | Selects the series and model of the cutting device to be linked to the printer.                                                                                                    |
| (3) | Output Port                 | If the printer is connected to the PC using a USB cable, then select [USB].<br>If it is connected using a LAN cable, then select [Ether].                                                                                                    |
| (4) | Available<br>cutting device | <ul> <li>Lists the cutting device (cutting device name and serial number) connected using the method selected in [Output Port]. Select the device to be used.</li> <li>If the connected device is not displayed, click the [Read printer status] button. If the device is still not displayed even after clicking, check the following: <ul> <li>Check that the device is connected to the PC.</li> <li>Check that the device is connected to the PC.</li> <li>Check that the device is turned on.</li> <li>Check that the Mimaki driver supporting the device to be registered has been installed. ""Pre-installation setup"(P. 15)</li> </ul> </li> </ul> |

# 6 Click the [OK] button.

• The information is displayed for the linked cutting device on the [Printer Management] window.

| Printe | er Management |       |        |             |                          |               |
|--------|---------------|-------|--------|-------------|--------------------------|---------------|
| No.    | Printer Name  | Model | Color  | Output Port | Cutter model name        | Output Port   |
|        | 1 JV330 4C    | JV330 | 4Color | File        | CG-60AR                  | File          |
|        |               |       |        |             |                          |               |
|        |               |       |        |             |                          |               |
|        |               |       |        |             |                          |               |
|        |               |       |        |             |                          |               |
|        |               |       |        |             |                          |               |
|        |               |       |        |             |                          |               |
|        |               |       |        |             |                          |               |
| A      | dd Delete     |       |        | Cutter dev  | vice registe Function ic | on Properties |
|        |               |       |        |             |                          | ~             |
|        |               |       |        |             |                          | Close         |
|        |               |       |        |             |                          |               |

# 2.7 Mimaki driver and RasterLink7 version upgrade

You can update MimakiDriver and RasterLink7 to the latest version in the following two ways:

- CP "Version upgrade through the [Program Update]"(P. 43)
- CP "Download of the installer from the official site"(P. 46)

### Version upgrade through the [Program Update]

You run [Program Update] from the RasterLink7 program menu.

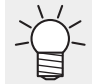

• This section explains the procedure for upgrading RasterLink7 and MimakiDriver together. When upgrading the either one, refer to its related procedures only.

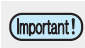

Make sure the RasterLinkPC has Internet access.[Program Update] is not available before the license is activated.

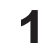

Start [Program Update].

• From the [Start] menu, select [All apps] - [Mimaki RasterLink7] - [Program Update].

#### Click [Next].

**3** Connect to the Internet and check that whether new versions of RasterLink7 and MimakiDriver are presence or not.

• If you are using a personal firewall, a connection confirmation screen may appear. In this case, allow the connection.

#### **A** Select the version you want to apply and click [Next].

• The installer is downloaded.

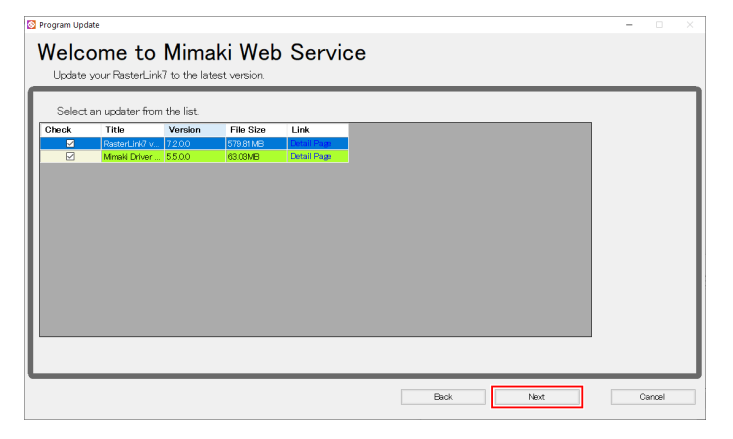

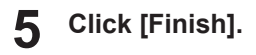

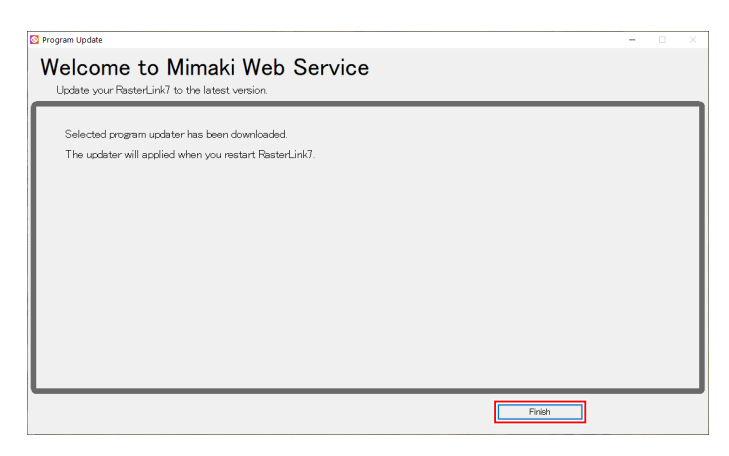

#### Start RasterLink7.

• A dialog box will be displayed to confirm that the MimakiDriver upgrade is being performed.

#### 7 Click [Yes].

6

• The installer is started.

| Mimaki Driver                              |                                | ×        |
|--------------------------------------------|--------------------------------|----------|
| This setup will perform an upgrade of 'Min | maki Driver'. Do you want to c | ontinue? |
|                                            | Yes                            | No       |

#### 8 Click [Next].

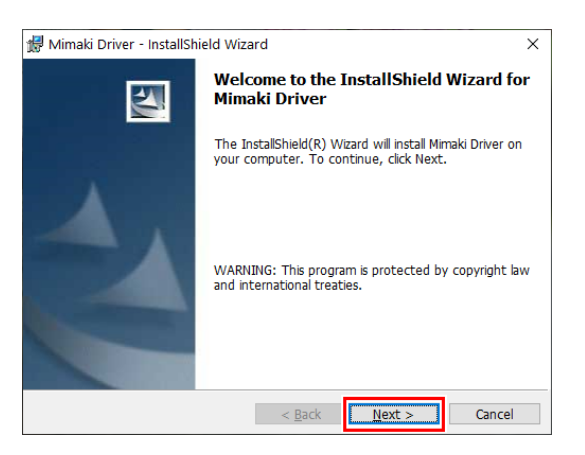

#### **9** Click [Finish].

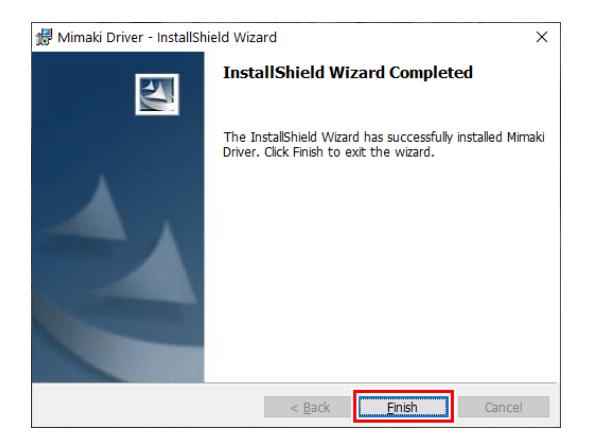

#### **1** When the following dialog appears, click [Yes].

- The PC is restarted, and the version upgrade of RasterLink7 is started.
- The [Choose Setup Language] dialog box appears.

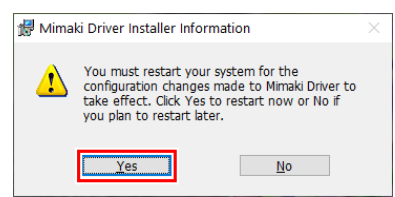

**1** Select the language of your choice, and click [OK].

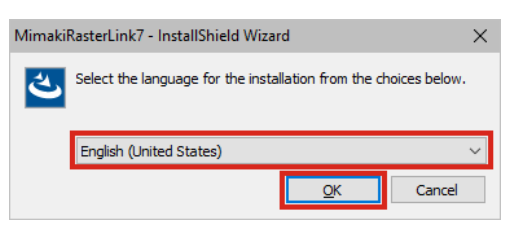

# 12 Click [Next].

**13** Select [I accept the terms in the license agreement] and click [Next].

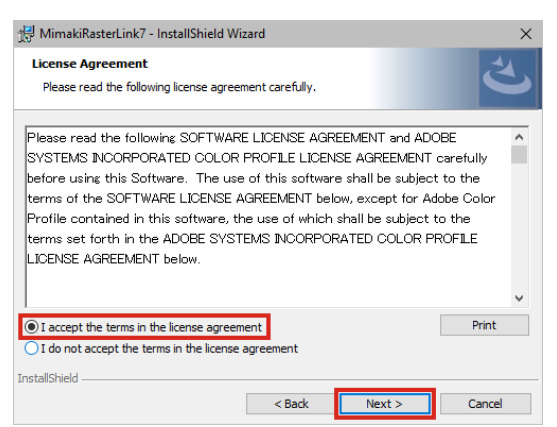

# 14 Click [Install].

- The version upgrade is performed.
- 15 When the version upgrade of RasterLink7 finishes, click [Finish].
- **16** Start RasterLink7.

# Download of the installer from the official site

You can also download the installer from our official site (https://mimaki.com/product/software/rip/raster-link7/ download.html).

For how to version upgrade the software, visit the official site.

(montant!) • We recommend that you visit the official website regularly.

# **Chapter 3 RasterLink7 enhancements**

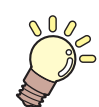

#### This chapter

RasterLink7 has the following two enhancements: 1. RasterLinkTools 2. CuttingLink This chapter explains these two enhancements.

| Installation and version upgrade of |  |
|-------------------------------------|--|
| RasterLinkTools                     |  |

| CuttingLink installation | 49 |
|--------------------------|----|
| System requirements      |    |
| Installation procedure   |    |

# 3.1 Installation and version upgrade of RasterLinkTools

RasterLinkTools is an Adobe Illustrator plug-in tool to create print and cut data as well as images for special colors used in RasterLink6 or later. You must install the tool separately from RasterLink7.

For installation procedure, refer to the accompanying "RasterLinkTools Guide" at our official site.

# 3.2 CuttingLink installation

CuttingLink is a tool to manage cut data with ID Cut. You must install the tool separately from RasterLink7. For details, refer to the "ID Cut Guide" provided on our official website.

### System requirements

The table below shows the requirements to install and use CuttingLink.

### **CuttingLink installation PC**

| OS | Microsoft <sup>®</sup> Windows 7 <sup>®</sup> Home Premium Service Pack1 or later (32-bit/64-bit version) |
|----|----------------------------------------------------------------------------------------------------|
|    | Microsoft <sup>®</sup> Windows 7 <sup>®</sup> Professional Service Pack1 or later (32-bit/64-bit version) |
|    | Microsoft <sup>®</sup> Windows 7 <sup>®</sup> Ultimate Service Pack1 or later (32-bit/64-bit version)     |
|    | Microsoft <sup>®</sup> Windows 7 <sup>®</sup> Enterprise Service Pack1 or later (32-bit/64-bit version)   |
|    | Microsoft <sup>®</sup> Windows 8.1 <sup>®</sup> (32-bit/64-bit version)                                   |
|    | Microsoft <sup>®</sup> Windows 8.1 <sup>®</sup> Pro (32-bit/64-bit version)                               |
|    | Microsoft <sup>®</sup> Windows 8.1 <sup>®</sup> Enterprise (32-bit/64-bit version)                        |
|    | Microsoft <sup>®</sup> Windows 10 <sup>®</sup> Home (32-bit/64-bit version)                               |
|    | Microsoft <sup>®</sup> Windows 10 <sup>®</sup> Pro (32-bit/64-bit version)                                |
|    | Microsoft <sup>®</sup> Windows 10 <sup>®</sup> Enterprise (32-bit/64-bit version)                         |
|    | Microsoft <sup>®</sup> Windows 11 <sup>®</sup> Home                                                       |
|    | Microsoft <sup>®</sup> Windows 11 <sup>®</sup> Pro                                                        |

### Installation procedure

Download the CuttingLink installer from our official website (https://mimaki.com/download/ software.html).

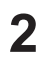

# Double-click the installer.

The installer is started.

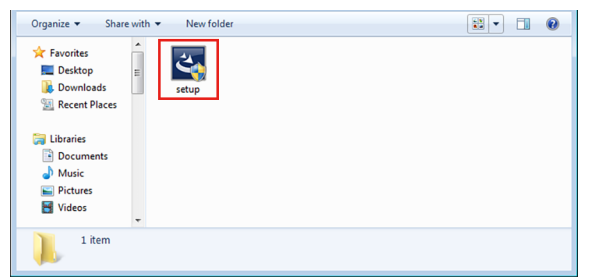

3 Select the language you use during installation, and click [OK].

• If Microsoft .NET Framework is not installed in the PC, the installer for .NET Framework is started. Install .NET Framework separately.

| CuttingLink - Insta | IShield Wizard    |                        | <b>—</b>      |
|---------------------|-------------------|------------------------|---------------|
| Select the l        | anguage for the i | nstallation from the d | hoices below. |
| English (U          | nited States)     |                        | <b>•</b>      |
|                     |                   | ОК                     | Cancel        |

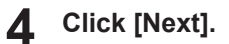

5 Select [I accept the terms in the license agreement] and click [Next].

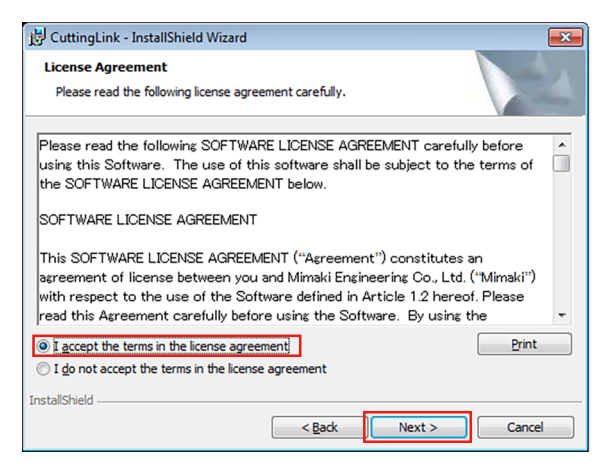

#### 6 Click [Install].

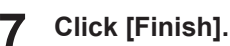

• The installation is now completed.

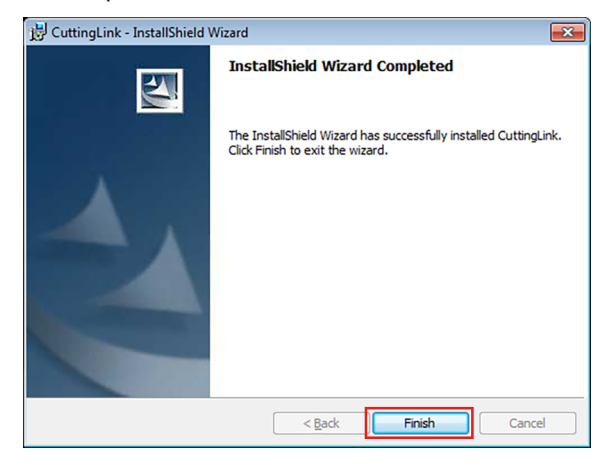

# **Chapter 4 RasterLink7 uninstallation**

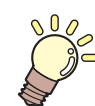

This chapter

This chapter explains the uninstallation procedure of RasterLink7.

| Uninstallation procedure                 | 52 |
|------------------------------------------|----|
| How to deactivate the license            | 53 |
| When the RasterLinkPC has Internet acces | s  |
|                                          | 53 |
| When the RasterLinkPC has no Internet    |    |
| access                                   | 54 |

Uninstallation procedure.....59

# 4.1 Uninstallation procedure

# 1 Deactivate your license

(P. 53) "How to deactivate the license"(P. 53)

• Deactivate the license.

# 2. Uninstall RasterLink7

(P. 59) "Uninstallation procedure"

• Uninstall RasterLink7.

# 4.2 How to deactivate the license

Before uninstalling RasterLink7, you need to deactivate your license.

You can deactivate it in the following two ways:

- CP "When the RasterLinkPC has Internet access"(P. 53)
- CP "When the RasterLinkPC has no Internet access"(P. 54)
- (montant) If you uninstall the software without deactivating the license, you will see a screen during uninstallation to prompt you to deactivate the license.
  - Make sure you deactivate the license on the authenticated PC before installing the software in a different PC. If you do not deactivate the license, you cannot activate the license when installing RasterLink7 in another PC, resulting in failure to use the software continuously.

### When the RasterLinkPC has Internet access

- From the [Start] menu, select [Mimaki RasterLink7] [License].
  - The [Deactivation] screen appears.

#### 2 Click [Next].

- If you are using a proxy server, then click [Internet access option] and configure the settings for the proxy server.
- The software connects to the server to deactivate the license.

.

| Deactivation                       |        |
|------------------------------------|--------|
| Welcome to Mimaki Web Service      |        |
|                                    |        |
|                                    |        |
|                                    |        |
| Deactivate.                        |        |
|                                    |        |
| Deactivate via the Internet        |        |
| Delete the serial key information. |        |
|                                    |        |
| Internet access option             |        |
| Substitute deactivation            |        |
|                                    |        |
| Next                               | Cancel |
|                                    |        |

<sup>(</sup>montant) • If you are using a personal firewall, a connection confirmation screen may appear. In this case, allow the connection.

### 3 Click [Finish].

• The deactivation of the license is now completed.

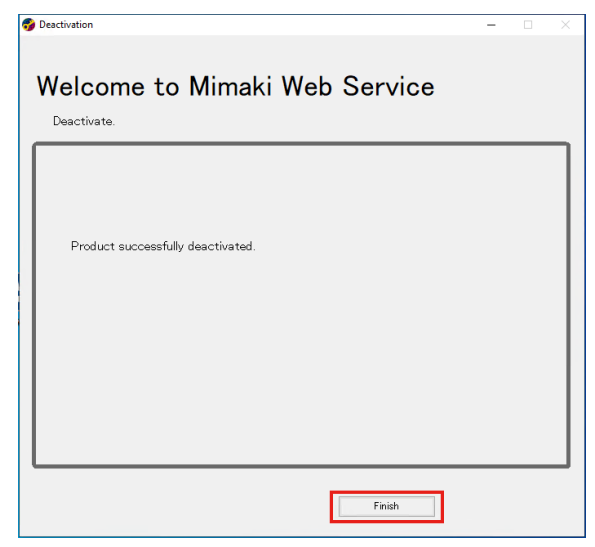

# When the RasterLinkPC has no Internet access

If the RasterLinkPC has no Internet access, you can use a substitution, just like the substitute activation, to deactivate the license.

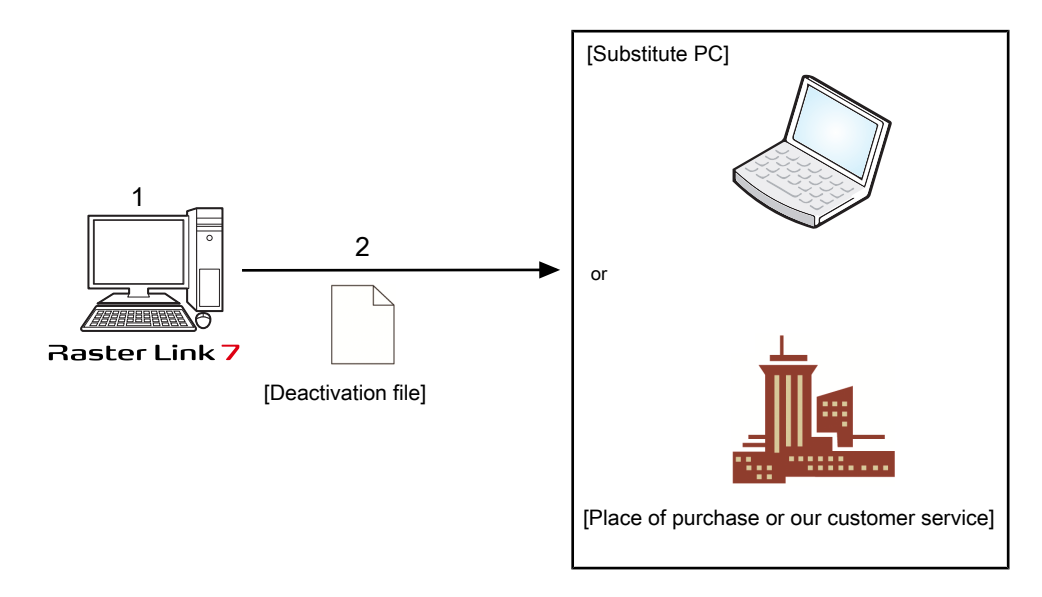

#### **1** Create a deactivation file

• On the RasterLinkPC, create a deactivation file.

### 2

#### Deactivate the license.

• If you have a PC with Internet access, copy the deactivation file to the PC and deactivate the license.

Correction Steps on the substitute PC"(P. 57)

• If you do not have an environment with Internet access, you can send the deactivation file to us or a distributor for the purpose of license deactivation.

#### **Operation on the RasterLinkPC**

- From the [Start] menu, select [Mimaki RasterLink7] [License].
  - The [Deactivation] screen appears.

#### 2 Click [Substitute deactivation.]

| Beactivation                                      |        |
|---------------------------------------------------|--------|
| Walaama ta Mimaki Wah Sanjiaa                     |        |
| Deactivate.                                       |        |
|                                                   |        |
| Deactivate.                                       |        |
| Deactivate via the Internet                       |        |
| Delete the serial key information.                |        |
|                                                   |        |
| Internet access option<br>Substitute deactivation |        |
|                                                   |        |
| Next                                              | Cancel |

#### **3** Save the deactivation file.

(1) Click [Browse].

| Deactivation         |                                                                                            |
|----------------------|--------------------------------------------------------------------------------------------|
| Welcoi<br>Deactivate | me to Mimaki Web Service                                                                   |
| Sut                  | ostitute deactivation<br>Create a deactivation file for substitute deactivation.<br>Browse |
|                      | Delete the serial key information.                                                         |
|                      | Back Next Cancel                                                                           |

(2) In the [Select the deactivation file] dialog box that appears, enter any name and then click [Save].

| 🜍 Save as a new file                                                                       |                                    |                                    | ×                  |
|--------------------------------------------------------------------------------------------|------------------------------------|------------------------------------|--------------------|
| $\leftarrow \rightarrow \ \  \                             $                               | (C:) > MijSuiteWeb > Bin ∨ Č       | Search Bin                         | Q                  |
| Organize 💌 New folder                                                                      |                                    | 8                                  | •••                |
| MijSuite<br>MujSuite/WUPDATE<br>MujSuite/Web<br>Bin<br>Env<br>Localize<br>Localize<br>Tool | Name     DocumentFormat.OpenXmlxml | Date modified<br>4/29/2010 4:45 PM | Type<br>XML Docume |
| Uninstall                                                                                  | v <                                |                                    | >                  |
| File name: Deactivation.xml                                                                |                                    |                                    | ~                  |
| Save as type: XML File (*.xml)                                                             |                                    |                                    | ~                  |
| ∧ Hide Folders                                                                             |                                    | Save                               | Cancel             |

#### 4 Click [Next].

• The deactivation file is created.

| Deactivation          |                                                                                                    |
|-----------------------|----------------------------------------------------------------------------------------------------|
| Welcor<br>Deactivate. | me to Mimaki Web Service                                                                                             |
| Sut                   | ostitute deactivation<br>Create a deactivation file for substitute deactivation<br>Delete the serial key information |
| L                     | Back Next Cancel                                                                                                    |

### 5 Click [Finish].

- The steps on the RasterLinkPC are now completed.
- At this point, the license for RasterLink7 has been deactivated and thus you cannot use the software.
- If you deactivate the license by using a substitute PC, copy the deactivation file to the substitute PC.

```
"Steps on the substitute PC"(P. 57)
```

• If you want to ask the distributor or us to deactivate the license, contact the relevant customer service department.

| 🚱 Deactivation                                                                                                    | x |
|----------------------------------------------------------------------------------------------------|---|
| Welcome to Mimaki Web Service                                                                                                    |   |
| Deactivate.                                                                                                    |   |
| Deactivation file has been successfully created.<br>Please access the Web License Page on internet browsable PC,<br>and deactivate with this deactivation file to complete deactivation process. |   |
| Finish                                                                                                    |   |

• Keep the deactivation file in a safe place until the license deactivation is finished. If you lose the file before deactivation, you cannot deactivate the license and thus RasterLink7 is not available on another PC.

#### Steps on the substitute PC

**1** Start the web browser and enter the following URL.

- http://miws.mimaki.jp/license/agencytop.aspx
- The license activation screen appears.

| Мітакі | RasterLink/MPM/Simple POP License                                                                                                    |
|--------|----------------------------------------------------------------------------------------------------|
|        | Activation If you have the activation file by Substitute License Activation. Activation                                                              |
|        | Deactivation           If you have the deactivation file by Substitute License Deactivation.           Deactivation                                  |
|        | Deactivation (When the PC broken) Can not deactivation because the PC running RasterLink/MPM/Simple POP is broken. Deactivation (When the PC broken) |

#### **2** Click [Deactivation].

| Mimaki | RasterLink/MPM/Simple POP License Japanese / Eng                                                                      |
|--------|----------------------------------------------------------------------------------------------------|
|        | Activation If you have the activation file by Substitute License Activation.                                          |
|        | Activation                                                                                                    |
|        | If you have the deactivation file by Substitute License Deactivation.  Deactivation                                   |
|        | Deactivation (When the PC broken)<br>Can not deactivation because the PC running RasterLink/MPM/Simple POP is broken. |
|        | Deactivation<br>(When the PC broken)                                                                                  |

#### Click [Browse].

3

• The dialog box appears.

| Мітакі | RasterLink/MPM/Simple POP Activation                                     | Japanese / Engli |
|--------|--------------------------------------------------------------------------|------------------|
|        |                                                                          |                  |
|        | Please select the deactivation file created on RasterLink/MPM/Simple POP |                  |
|        | Deactivation                                                             |                  |
|        |                                                                          |                  |
|        |                                                                          |                  |
|        |                                                                          |                  |
|        |                                                                          |                  |
|        |                                                                          |                  |

**A** Select the deactivation file you created on the RasterLinkPC and click [Open].

# **5** Click [Deactivation].

• The deactivation of the license is now completed.

| Мітакі | RasterLink/MPM/Simple POP Activation                                                | Japanese / Englis |
|--------|-------------------------------------------------------------------------------------|-------------------|
|        |                                                                                     | tapantar, tapan   |
|        |                                                                                     |                   |
|        | Please select the deactivation file created on RasterLink/MPM/Simple POP.<br>Browse |                   |
|        | Deactivation                                                                        |                   |
|        |                                                                                     |                   |
|        |                                                                                     |                   |
|        |                                                                                     |                   |
|        |                                                                                     |                   |
|        |                                                                                     |                   |
|        |                                                                                     |                   |
|        |                                                                                     |                   |
|        |                                                                                     |                   |

# 4.3 Uninstallation procedure

This section explains the uninstallation procedure of RasterLink7.

(montant) When you perform uninstallation, all the settings for RasterLink7 will be removed. Before starting uninstallation, check that:

- RasterLink7 is not running.
- The license for RasterLink7 has been deactivated.
- The hot holder for RasterLink7 is not open (even via the network).
- Any printers registered in RasterLink7 are not used (even via the network).
- The hot folder and printer for RasterLink7 are not shared via the network connection with Macintosh (such as SMB) for use.

#### Click [Settings] - [Apps] - [Apps & features].

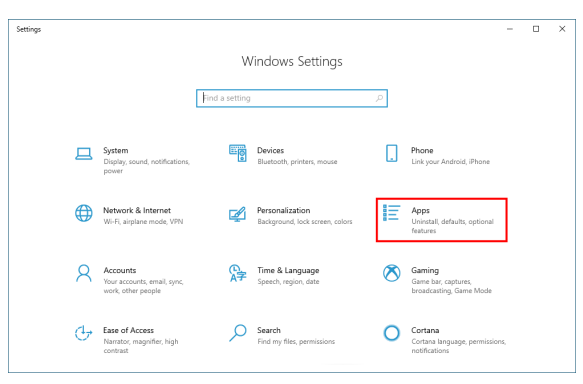

**2** From the list in [Apps & features], select [Mimaki RasterLink7], and then click [Uninstall].

|   | ← Settings                                                           |                                                                                                    | - | × |
|---|----------------------------------------------------------------------|----------------------------------------------------------------------------------------------------|---|---|
|   | A Home                                                               | Apps & features                                                                                               |   |   |
|   | Find a setting $\begin{tabular}{lllllllllllllllllllllllllllllllllll$ | App execution aliases                                                                                         |   |   |
|   | Apps                                                                 | Search, sort, and filter by drive. If you would like to uninstall or move an<br>app, select it from the list. |   |   |
|   | IE Apps & features                                                   | mimaki $ ho$                                                                                                  |   |   |
|   | 15 Default apps                                                      | Sort by: Name $\checkmark$ Filter by: All drives $\vee$                                                       |   |   |
|   | 때_ Offline maps                                                      | Mimaki Driver 27.6 MB 2020/09/23                                                                              |   |   |
|   | Apps for websites                                                    | Mimaki Driver for JV100 41.8 MB<br>2020/09/23                                                                 |   |   |
|   | I Video playback                                                     | Mimaki RasterLink7 302 MB                                                                                     |   |   |
|   | T Startup                                                            | 0.01.0000                                                                                                    |   |   |
|   |                                                                      | Modify                                                                                                    |   |   |
| Ш |                                                                      |                                                                                                    |   |   |

#### **3** Click [Uninstall].

• The uninstallation is started.

| ← Settings           |                                                                           | - 🗆 ×                                                 |
|----------------------|---------------------------------------------------------------------------|-------------------------------------------------------|
| û Home               | Apps & features                                                           |                                                       |
| Find a setting $ ho$ | App execution aliases                                                     |                                                       |
| Apps                 | Search, sort, and filter by drive. If yo<br>app, select it from the list. | would like to uninstall or move an                    |
| E Apps & features    | mimaki                                                                    | R                                                     |
| 😂 Default apps       | Sort by: Name $ \smallsetminus $ Filter by: All                           | drives $\lor$                                         |
| 印g Offline maps      | Mimaki Driver                                                             | 27.6 MB<br>2020/09/23                                 |
| Apps for websites    | Mimaki Driver for JV100                                                   | 41.8 MB<br>2020/09/23                                 |
| □ Video playback     | Mimaki RasterLink7                                                        | This app and its related info will be<br>uninstalled. |
| Ţ Startup            | 0.01.0000                                                                 | Uninstall                                             |
|                      |                                                                           | Modify Uninstall                                      |
|                      |                                                                           |                                                       |

## **4** Click [Yes] to restart the PC.

• The uninstallation is now completed.

| (Important!) | • | If you have not de<br>When you click [Y<br>If we to deach<br>After deactivating<br>If you click [No], th | activated the license, the screen to prompt you to do so appears.<br>es], the [Deactivation] screen appears.<br>ivate the license"(P. 53)<br>the license, you can continue the uninstallation.<br>he uninstallation continues without license de-activation. |
|--------------|---|----------------------------------------------------------------------------------------------------|----------------------------------------------------------------------------------------------------|
|              |   |                                                                                                    | MimakiRasterLink7 - InstallShield Wizard                                                                                                    |
|              |   |                                                                                                    | ? The license is activated. Do you deactivate the license?                                                                                                    |
|              |   |                                                                                                    | Yes No                                                                                                    |
|              | • | <ul> <li>You may see the<br/>manually after the</li> </ul>                                               | nessage below during uninstallation. In this case, delete the installation uninstallation.                                                                                                    |
|              |   |                                                                                                    | Error                                                                                                    |
|              |   |                                                                                                    | Cannot delete install folder. After uninstall, please delete this folder manually.                                                                                                    |

[montant] If you reinstall RasterLink7 after uninstalling it, RasterLink7 may not work properly when the folders below remain. Make sure you delete the folders before reinstallation.

ОК

folder

- Installation folder created in the previous installation
- Working folder used previously

# Chapter 5 Troubleshooting related to license activation

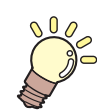

#### This chapter

This chapter explains how to deal with issues by case example and how to deactivate the license when the PC fails.

| Troubleshooting by case example             | 62   |
|---------------------------------------------|------|
| If, without deactivating the license, you h | nave |
|                                             | 62   |
| If you replaced the PC without deactivat    | ing  |
| the license                                 | 62   |

# 5.1 Troubleshooting by case example

This section describes how to troubleshoot issues when an error occurs during license activation.

## If, without deactivating the license, you have

- Uninstalled RasterLink7
- · Re-installed the OS
- Replaced the hard disk drive that has the OS

You can activate the license as many times as you want on the PC where you activated the license first, unless you activate the license on another PC.

#### • If you want to use RasterLink7 on the same PC again

- (1) Reinstall RasterLink7.
- (2) Start the license activation and enter the same serial key.
  - The license is activated again.

#### • If you want to use RasterLink7 on a different PC

- (1) On the web, perform the license de-activation process to disable the license. P "How to deactivate the license if the PC fails"(P. 63)
- (2) Install RasterLink7 in the PC where you want to use RasterLink7.
- (3) Start the license activation and enter the serial key for the license you deactivated in step (1).

## If you replaced the PC without deactivating the license

On the web, perform the license de-activation process to disable the license.  $\textcircled{\sc CP}$  "How to deactivate the license if the PC fails"(P. 63)

### If you cannot use the software because an error message appears when running [Program Update] or [Profile Update] after the PC was sent for repair

RasterLink7 collects information from specific devices on the PC when the license is activated. Any of the devices may be replaced when the PC was repaired. If this happens, you need to activate the license again. Follow the steps below to activate the license:

- (1) On the web, perform the license de-activation process to disable the license. P "How to deactivate the license if the PC fails"(P. 63)
- (2) On the RasterLinkPC where the error occurred, start RasterLink7.
  - The license is activated again.

## If you lost the serial key

#### • If you realize the serial key was lost after you deactivate the license

In this case, the PC still has the serial key information if the [Delete the serial key information.] check box in the [Deactivation] screen was cleared when the license was deactivated. The check box is cleared by default.

In the serial-key-entry screen, check that the serial key you entered previously is displayed.

# 5.2 How to deactivate the license if the PC fails

If you cannot perform the normal license de-activation process and use RasterLink7 on any other PC, you can follow the steps below to deactivate the license.

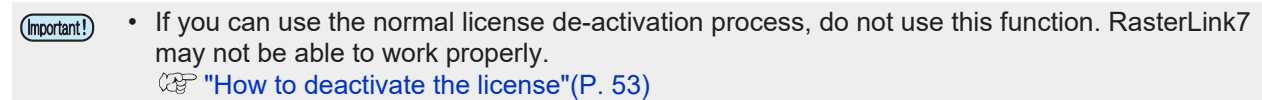

**1** Open a web browser and enter the following URL.

- http://miws.mimaki.jp/license/agencytop.aspx
- The license activation screen appears.

| Mimaki | RasterLink/MPM/Simple POP License                                                                                                    | Japanese / Englis |
|--------|----------------------------------------------------------------------------------------------------|-------------------|
|        | Activation           If you have the activation file by Substitute License Activation.           Activation                                                                 |                   |
|        | Deactivation           If you have the deactivation file by Substitute License Deactivation.           Deactivation                                                         |                   |
|        | Deactivation (When the PC broken)           Can not desctivation because the PC running RasterLink/MPM/Simple POP is broken.           Deactivation<br>(When the PC broken) |                   |

**2** Click [Deactivation (When the PC broken)].

| Mimaki | RasterLink/MPM/Simple POP License                                                |
|--------|----------------------------------------------------------------------------------|
|        | Japanese / Engli                                                                 |
|        |                                                                                  |
|        |                                                                                  |
|        | Activation                                                                       |
|        | If you have the activation file by Substitute License Activation.                |
|        | Activition                                                                       |
|        |                                                                                  |
|        |                                                                                  |
|        | Deactivation                                                                     |
|        | If you have the deactivation file by Substitute License Deactivation.            |
|        | Deactivation                                                                     |
|        |                                                                                  |
|        |                                                                                  |
|        | Deactivation (When the PC broken)                                                |
|        | Can not deactivation because the PC running RasterLink/MPM/Simple POP is broken. |
|        | Deactivation                                                                     |
|        | (When the PC broken)                                                             |
|        |                                                                                  |

**3** In the serial-key-entry form, enter the serial key for the activated license.

| Mimaki | RasterLink/MPM/Simple POP Deactivation (When the PC is broken)                                                                                                    |
|--------|----------------------------------------------------------------------------------------------------|
|        | About Deactivation (When the PC is broken)                                                                                                    |
|        | This function is when the pc is broken, can be removed from the server your license information<br>in this webpage. When you run this function, you can be activated on another PC running<br>RasterLink/MPM/Simpl ePOP.                                     |
|        | IMPORTANT                                                                                                    |
|        | Do not use this function, if you can activation or deactivation for the PC running<br>RasterLink/MPM/Simple PO is not troken. When you use this function with the PC running<br>RasterLink/MPM/SimplePOP will not work<br>correctly. Please refer to the FAQ |
|        | Please enter the serial key that was used in activation.                                                                                                    |
|        |                                                                                                    |
|        | Deactivation                                                                                                    |
|        |                                                                                                    |

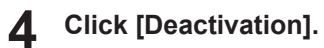

• The deactivation of the license is now completed.

| Mimaki | RasterLink/MPM/Simple POP Deactivation (When the PC is broken)                                                                                                    | Japanese / Englis |
|--------|----------------------------------------------------------------------------------------------------|-------------------|
|        | About Deactivation (When the PC is broken)                                                                                                    |                   |
|        | This function is when the pc is broken, can be removed from the server your license information<br>in this webpage. When you run this function, you can be activated on another PC running<br>RasterLink/MPM/Simpl ePOP.                                                                                          |                   |
|        | IMPORTANT                                                                                                    |                   |
|        | Do not use this function, if you can activation or deactivation for the PC running<br>RasterLink/MPM/Simple POP is not broken. When you use this function with the PC running<br>RasterLink/MPM/Simple POP is not broken, the RasterLink/MPM/SimplePOP will not work<br>correctly. <u>Please refer to the FAQ</u> |                   |
|        | Please enter the serial key that was used in activation.                                                                                                    |                   |
|        |                                                                                                    |                   |
|        | Deactivation                                                                                                    |                   |
|        |                                                                                                    |                   |

# RasterLink7 Installation Guide

October, 2024

MIMAKI ENGINEERING CO.,LTD. 2182-3 Shigeno-otsu, Tomi-shi, Nagano 389-0512 JAPAN

D203518-23-17102024

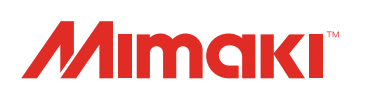